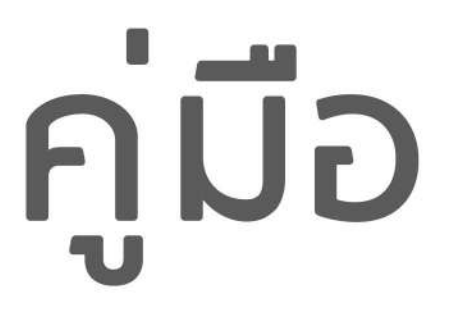

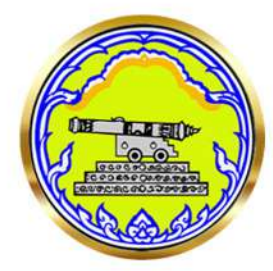

# ระบบสารบรรณอิเล็กทรอนิกส<sup>์</sup> จังหวัดปัตตานี

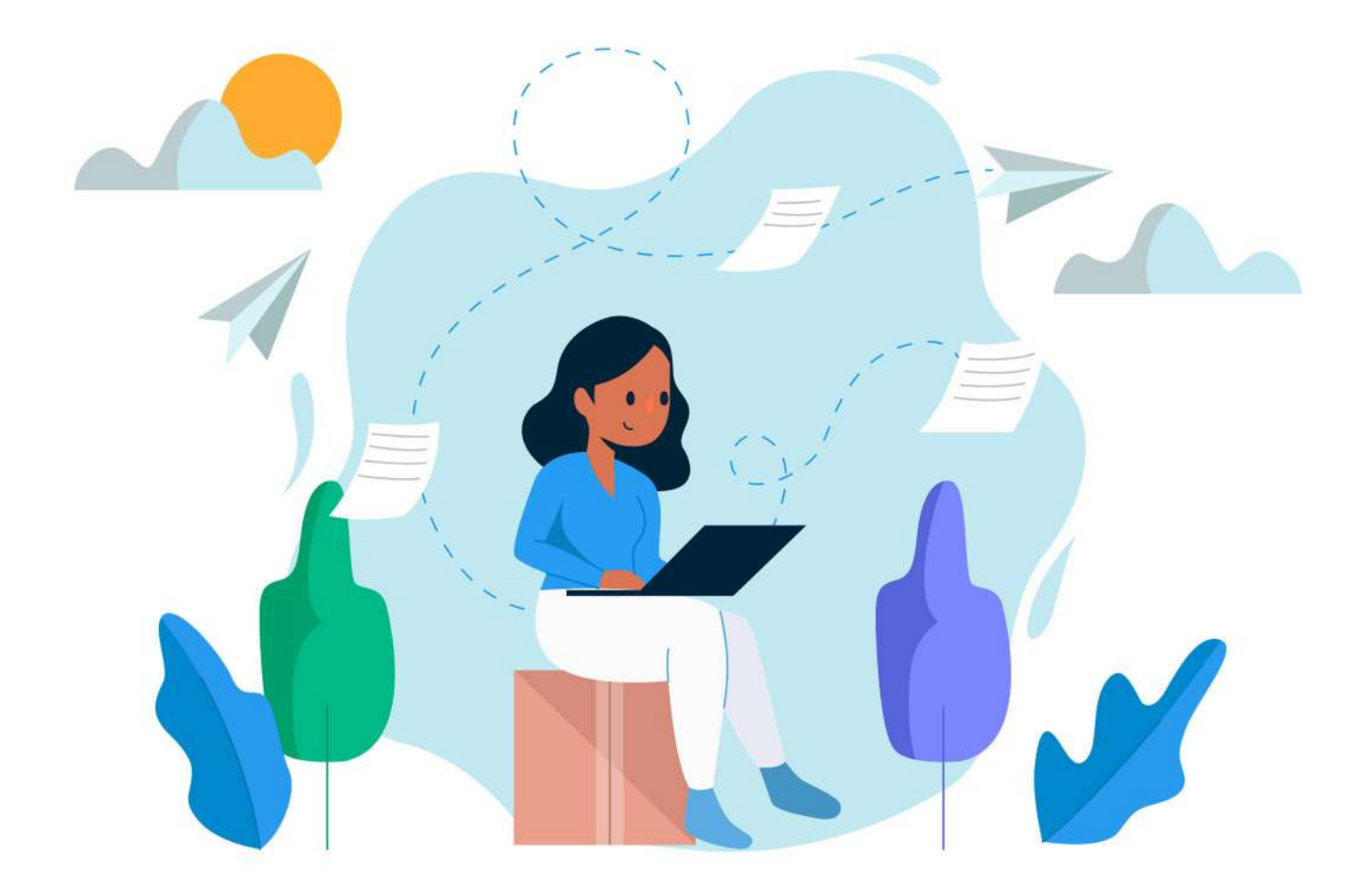

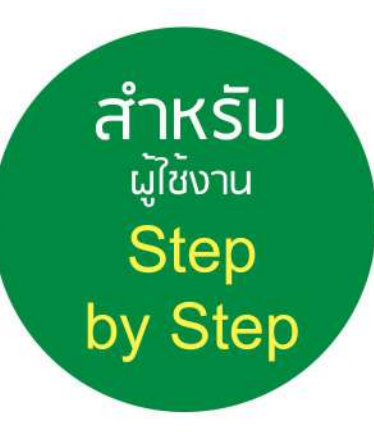

# มีปัญหาการใช้งานติดต่อได้ที่ ฝ่ายดูแลลูกค้า

- Tel : 074-559-304, 074-429-992, 086-4908961
- Fax : 074-559-305
- Mail: cvhatyai@gmail.com

จัดทำโดย บริษัท ซิตี้วาไรตี้ คอร์เปอเรชั่น จำกัด

|    | e e |  |
|----|-----|--|
| สา | รบญ |  |

| เรื่อง                                                | หน้า |
|-------------------------------------------------------|------|
| การเข้าสู่เว็บไซต์                                    | 1    |
| การเข้าสู่ระบบ                                        | 1    |
| ทะเบียนหนังสือรับ                                     | 2    |
| ลงรับหนังสือจังหวัดปัตตานี                            | 3    |
| หนังสือรับ                                            | 6    |
| ทะเบียนหนังสือส่ง                                     | 9    |
| หนังสือส่งจังหวัดปัตตานี                              | 9    |
| หนังสือส่งระหว่างส่วนราชการ/หน่วยงาน (เลขของหน่วยงาน) | 11   |
| หนังสือสั่งการ (ออกโดย ผวจ.ปน.)                       | 13   |
| คำสั่งจังหวัดปัตตานี                                  | 14   |
| ประกาศจังหวัดปัตตานี                                  | 15   |
| สัญญา                                                 | 16   |

# คู่มือการใช้งาน ระบบสารบรรณอิเล็กทรอนิกส์ สำหรับผู้ใช้งานทั่วไป

#### 1. การเข้าสู่เว็บไซต์

สามารถกดเข้าสู่ระบบด้วย URL : <u>https://edocument-pattani.thailocallink.com/frontpage</u>

| ← → C 😋 edocument-pattani.thailoca                                                                                        | link.com/frontpage                             |                                        |                                                                              | 🕫 🕁 🔒 ไม่ระบุตัวคน เปิดอิกครั้งเพื่ออัปเดด :                                                                  |
|----------------------------------------------------------------------------------------------------|------------------------------------------------|----------------------------------------|------------------------------------------------------------------------------|----------------------------------------------------------------------------------------------------|
| 🚱 API CityVariety 🎁 Work_Admin - Goo 🎁 මේම ම                                                                              | rror 🔚 โปรเฉต - Google She 🔶 WorkSite 🛛        | 😚 เซ็ดงาน ws 🛛 👝 ไฟลัของฉัน - OneDrive | 🔋 LINE OA 🛭 อันทึกการชาย 📪 YouTube 🥌 manday - OneDrive                       | 🎁 CheckList 🧿 🛛 🛛 ນູ້ຕາມາຈັກນັ້ນກມສ                                                                           |
| ระบบสารบรรณอิเล็กกรอนิกส์<br>จังหวัดปัตตานี                                                                               |                                                |                                        |                                                                              |                                                                                                    |
|                                                                                                    | Fi A                                           |                                        |                                                                              |                                                                                                    |
| 1 1 1 1 1 1 1 1 1 1 1 1 1 1 1 1 1 1 1                                                                                     |                                                | ชื่อผู้ใช้                             |                                                                              |                                                                                                    |
| 123                                                                                                    | 1. S. S. A.                                    | Username                               |                                                                              |                                                                                                    |
| 6.4 6                                                                                                    |                                                | รหัสผ่าน                               |                                                                              |                                                                                                    |
|                                                                                                    |                                                | Password                               |                                                                              |                                                                                                    |
| 100                                                                                                    |                                                | ເข້າສູ່ຈະນນ                            |                                                                              |                                                                                                    |
| and a second                                                                                                    |                                                |                                        |                                                                              |                                                                                                    |
|                                                                                                    |                                                |                                        |                                                                              |                                                                                                    |
|                                                                                                    |                                                |                                        |                                                                              |                                                                                                    |
|                                                                                                    |                                                |                                        |                                                                              |                                                                                                    |
|                                                                                                    |                                                |                                        |                                                                              |                                                                                                    |
|                                                                                                    |                                                |                                        |                                                                              |                                                                                                    |
|                                                                                                    |                                                |                                        |                                                                              |                                                                                                    |
| ถ.เดชา ค.สะบารัง อ.เมือง จ.ปัตตานี 94000<br>โทรศัพท์: 073-349002 โทรสาร: 073-349002 อีเมลล์:<br>pattani.thailocallink.com | info@edocument-pattani.thailocallink.com ເຈົ້າ | มใชด์: https://edocument-              | ระบทนี้ใช้งานไ<br>Copyright©2023 https://edocument-pattani.thailocallink.com | ต้ดีในเบราว์เฮอร์ Google Chrome ดาวน์โหลดได้ที่นี่<br>All rights reserved. Powered by CityVariety Corporation |

#### 2. การเข้าสู่ระบบ

สามารถกรอก username และ password ที่ทางหน่วยงานได้รับ จากนั้นกดเข้าสู่ระบบ

| ระบบสารบรรณอิเล็กทรอนิก<br>จังหวัดปัตตานี                                                                              | á                                                                                                |                                               |                                                                                                    |                                          |
|----------------------------------------------------------------------------------------------------|--------------------------------------------------------------------------------------------------|-----------------------------------------------|----------------------------------------------------------------------------------------------------|------------------------------------------|
|                                                                                                    |                                                                                                  | ชื่อผู้ไข้<br>รสายลา_pattani2<br>รพัสต่าน<br> |                                                                                                    | 4 11 1 1 1 1 1 1 1 1 1 1 1 1 1 1 1 1 1   |
|                                                                                                    |                                                                                                  |                                               |                                                                                                    | er y rdd                                 |
| ถ.เคชา ค.สะบารัง อ.เมือง จ.ปัคคานี้ 94000<br>โทรศัพท์: 073-349002 โทรสาร: 073-349002 อื่น<br>pattani.thailocallink.com | มลลั: info@edocument-pattani.thailocallink.com เว็บไซต์: http://www.com เว็บไซต์: http://www.com | ps://edocument-                               | ระบบนี้ไข่งานได้สิโนบราวันขอร์ Google Chrome ด<br>Copyright©2023 https://edocument-pattani.thailocallink.com All rights reserved. Powered by CityVa | กาวน์โหลดได้ที่นี่<br>ariety Corporation |

| ระบบสารบรรณอิเล็กทรอนิกส์<br>จังหวัดปัตตานี                                                                                        |                                                                                                    |                                                                                                    | ค้นหาโดยชื่อเรื่อง | Q |
|----------------------------------------------------------------------------------------------------|----------------------------------------------------------------------------------------------------|----------------------------------------------------------------------------------------------------|--------------------|---|
| ชื่อผู้ให้ saraban_pattani2<br>ชื่อ-สกุล เจ้าหน้าที่ สารบรรณกลาง<br>หน่วยงาน สารบรรณกลาง<br>๔ เปลี่ยนรางัสส่าน<br>₽ ออกจากระบบ<br> | าะเมียนหนังสือรับ                                                                                                    | หมังสือสั่งการ (ออกโลย พวอ.ปน.) È<br>ค่าสั่งสังหวัดปัตตานี<br>+ เพิ่ม (อ) ทีมพ์ () แนะไทล์ผ่อุปรหมด<br>ประกาศจังหวัดปัตตานี<br>+ เพิ่ม (อ) หันพ์ () แนะไทล์ผ่อุปรหมด |                    |   |
|                                                                                                    | <ul> <li>ทะเมียนหนังสือส่ง</li> <li>หนังสือส่งจังหวัดปัตตานี</li> <li>หนังสือส่งจังหวัดปัตตานี</li> <li>หนัง อิ ทินท์          <ul> <li>พันงสือส่งระหว่างส่วนราชการ/หน่วยงาน<br/>(เลขของหน่วยงาน)</li> <li>ห้น อิ ทินท์              <ul></ul></li></ul></li></ul> | ສັญญา + ເທັນ ອີ ທິນທ໌ III ແນນໃຫຍ່/ອຸທົກແລ                                                                                                    |                    |   |

เมื่อเข้าสู่ระบบแล้ว จะแสดงหน้างต่างของหนังสือแต่ละประเภท ดังภาพ

#### 3. ทะเบียนหนังสือรับ

ทะเบียนหนังสือรับ จะประกอบด้วย ลงรับหนังสือจังหวัดปัตตานี และ หนังสือรับ

| ระบบสารบรรณอิเล็กทรอนิกส์<br>จังหวัดปัตตานี                                                                                                    |                                                                                                    |                                                                                                    | ค้นหาโดยชื่อเรื่อง | Q |
|----------------------------------------------------------------------------------------------------|----------------------------------------------------------------------------------------------------|----------------------------------------------------------------------------------------------------|--------------------|---|
| <ul> <li>ขึ้อผู้ใช้ รละaban_pattant2<br/>ชื่อ-สกุล: เจ้าหน้าที่ สารบรรณกลาง<br/>หน่วยงาน: สารบรรณกลาง</li> <li>๗ เปลี่ยนรุงโดย่าน</li> <li>๗ ออกจากระบบ</li> <li>ข่าวสาร</li> <li>ดัดต่อเจ้าหน้าที่</li> </ul> | กะเบียนหนังสือรับ         ┠           ลงรับหนังสือรับ         €           +         เกิน         +           +         เกิน         +           ออกเลย         ๑         พัมพ์           IIII         อุปกามล         ๑           พนังสือรับ         0         •           พนังสือรับ         0         •           พัมพ์         IIII         อุปกามล | หนังสือสั่งการ (ออกโดย พวง.ปน.) 📄<br>คำสั่งสังหวัดปัตดานี<br>+ เช่น 🍈 ทีมท์ 🏢 แบบไฟฟัตร์เทนด<br>ประกาศจังหวัดปัตดานี<br>+ เช่น 👼 ทีมท์ 🏢 แบบไฟฟัตร์เทนด |                    |   |
|                                                                                                    | <ul> <li>ทะเบียนหนังสือส่ง</li> <li>พนังสือส่งจังหวัดปัตตานี</li> <li>+ เพื่ม          <ul> <li>พบังสือส่งระหว่างส่วนราชการ/หน่วยงาน<br/>(เลขของหน่วยงาน)</li> <li>+ เพื่ม              <ul></ul></li></ul></li></ul>                                                                                                    | <mark>ດັດບຸດງາ</mark><br>+ ເກັນ 👼 ທິລາາ໌ 🌐 ແນນໃກ່ເພີຍູກັ່ງຫມລ                                                                                           |                    |   |

## 3.1 ลงรับหนังสือจังหวัดปัตตานี

ลงรับหนังสือจังหวัดปัตตานี สามารถเข้ามาออกเลขหนังสือต่างๆที่ได้รับจากช่องทางอื่นๆได้ เช่น ปณ หรือขนส่งอื่นๆ เป็นต้น

| ระบบสารบรรณอิเล็กกรอนิกส์<br>จังหวัดปัตตานี                                                                                                   |                                                                                                    |                                                                                                    | ค้นหาโดยชื่อเรื่อง | Q 1 |
|----------------------------------------------------------------------------------------------------|----------------------------------------------------------------------------------------------------|----------------------------------------------------------------------------------------------------|--------------------|-----|
| ขึ้งผู้ให้ saraban_pattam3<br>ชื่อ-สกล: เจ้าหน้าที่ กระทรวง<br>มหาดไทย<br>พน่วยงาน สังกัดกระทรวงมหาดไทย<br>ศิ เปลี่ยนวหัสส่วน<br>🍞 ลอกจากระบบ | กะนียมหนังสือรับ 📄<br>ลงวับหนังสือรังหวัดปัตตานี ❶<br>+ ออกแร                                                                                                    | หนึ่งสือสั่งการ (ออกโอย พวอ.ปน.) È<br>คำสั่งสังหวัดปัดตานี<br>+ เห็ม อิ หิมพ์ ☷ แบบไฟฟ(พูร์งหมด<br>ประกาศจังหวัดปัดตานี<br>+ เห็ม อิ หิมพ์ ☷ แบบไฟฟ(พูร์งหมด |                    |     |
| <ul> <li>ดีตล่อเราหน้าที่</li> </ul>                                                                                                    | กะเบียบหนังสือส่ง         Image: Constraint of the second of the second of the se | สัญญา<br>+ เพื่ม ⊕ พิมพ์ Ⅲ แนบใหล่∂ลูท์เหนด                                                                                                    |                    |     |

## การออกเลขสามารถทำได้ตามขั้นตอนดังนี้

| ระบบสารบรรณอิเล็กทรอนิกส์<br>จังหวัดปัตตานี                                                                                                    |                                                |                                                                                                    | ด้นหาโดยชื่อเรื่อง | Q 1 |
|----------------------------------------------------------------------------------------------------|------------------------------------------------|----------------------------------------------------------------------------------------------------|--------------------|-----|
| ขึ้งผู้ใช้ saraban_pattani3<br>ชื่อ-สกุล. เจ้าหม้าที่ กระทรวง<br>มหาดโทย<br>พบ่วยงาน สังก็สกระทรวงมหาดไทย<br>ศิ เปลี่ยนหวัสสาน<br>₽ ออกจากระบบ<br> | คลิกปุ่มออกเ<br>ลงรับหนังสือรังหรือรัดดานี<br> | มิชี<br>เสียสื่อการ (ออกโฉย พวอ.ปน.)<br>คำสั่งจังหวัดปัตดานี<br>+ เห็น ⊕ หันพ่ :::: แนนไหม่สุรกิทยด<br>ประกาศจังหวัดปัตดานี<br>+ เห็น ⊕ ห้นพ่ :::::::::::::::::::::::::::::::::::: |                    |     |
| <ul> <li>ดัดต่อเจ้าหน้าที่</li> </ul>                                                                                                    | пนบียนพบังสือส่ง                               | <ul> <li>สัญญา</li> <li>+ เช่น</li> <li>ชัมท์ Ⅲ แบบไฟย์อยุรังขอด</li> </ul>                                                                                                    |                    |     |

#### ระบบสารบรรณอิเล็กทรอนิกส์ จังหวัดปัตตานี สำหรับผู้ใช้งานทั่วไป

| ระบบสารบรรณอิเล็กทรอนิกส์<br>จังหวัดปัตตานี                    | ลงรับหนังสือจังหวั   | ัดปัดดานี                  |                           | ค้นหาโดยชื่อเ | รื่อง                          | Q |
|----------------------------------------------------------------|----------------------|----------------------------|---------------------------|---------------|--------------------------------|---|
| ชื่อผู้ใช้: saraban_pattani3<br>ชื่อ-สกุล: เจ้าหน้าที่ กระทรวง | เลขที่เบียนรับ :     | Г                          |                           | 1             |                                |   |
| มหาดไทย<br>หน่วยงาน: สังกัดกระทรวงมหาดไทย                      | ที:                  |                            | กรอกเลขทีหนังสือที่ได้รับ |               |                                |   |
| <ul> <li>๗ เปลี่ยนรทัสผ่าน</li> <li>๗ ออกจากระบบ</li> </ul>    | ลงวันที่ :           | 12-08-2567                 |                           |               | -                              |   |
|                                                                | จาก :                |                            | - กรอกชื่อหน่วยงานที่ออก  | าหนังสือ      |                                |   |
| <ul> <li>ข่าวสาร</li> <li>ติดต่อเจ้าหน้าที่</li> </ul>         | ถึง :                | ผู้ว่าราชการจังหวัดปัตตานี |                           | г             |                                | _ |
|                                                                | เรื่อง :             |                            |                           |               | กรอกชื่อเรื่องหนังสือที่ได้รับ |   |
|                                                                | การปฏิบัติ :         | กระทรวงมหาดไทย             |                           |               |                                |   |
|                                                                | วันที่ลงรับหนังสือ : | 12 สิงหาคม 2567 17:30 น.   |                           |               |                                |   |
|                                                                |                      | ยกเลิก บันทึก              | กดปุ่มบันทึกเพื่อออกเลข   |               |                                |   |
|                                                                |                      |                            |                           |               |                                |   |
|                                                                |                      |                            |                           |               |                                |   |
|                                                                |                      |                            |                           |               |                                |   |

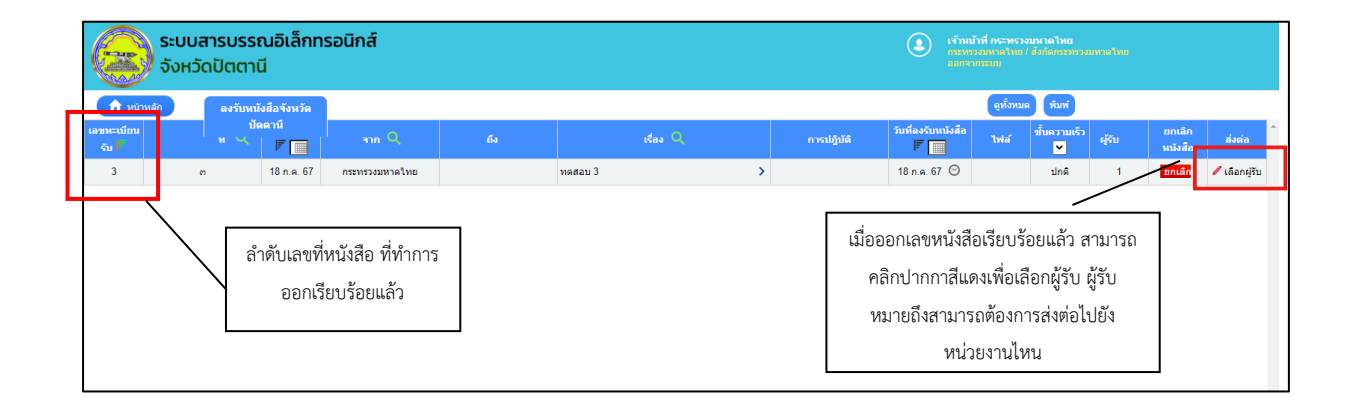

| ระบบสารบรรณอิเล็กทรอ                                                                                                    | วนิกส์                                                              |                                                                                                    |
|----------------------------------------------------------------------------------------------------|---------------------------------------------------------------------|----------------------------------------------------------------------------------------------------|
| Sourian       Sourian       Sourian | เงื่อง :: พลสอบ 3                                                   | สามารถคลิกเลือกผู้รับได้<br>ตามความต้องการ       เมื่อเลือกผู้รับเรียบร้อย<br>สามารถคลิกปุ่มส่ง                                                                        |
| ถ.เดชา ต.สะบารัง อ.เมือง จ.บัตตานี 94000<br>โทรศัพท์: 073-349002 โทรสาร: 073-349002 อีเมลล์: in                                                                                                    | fo@edocument-pattani.thailocallink.com เว็บไซด์. https://edocument- | ส์ดีในบราว์เซอร์ Google Chrome ดาวนโหลดได้ที่นี่<br>Copyright©2023 https://edocument-pattani thailocallink com All rights reserved. Powered by CityVariety Corporation |

# การติดตามสถานะหนังสือ

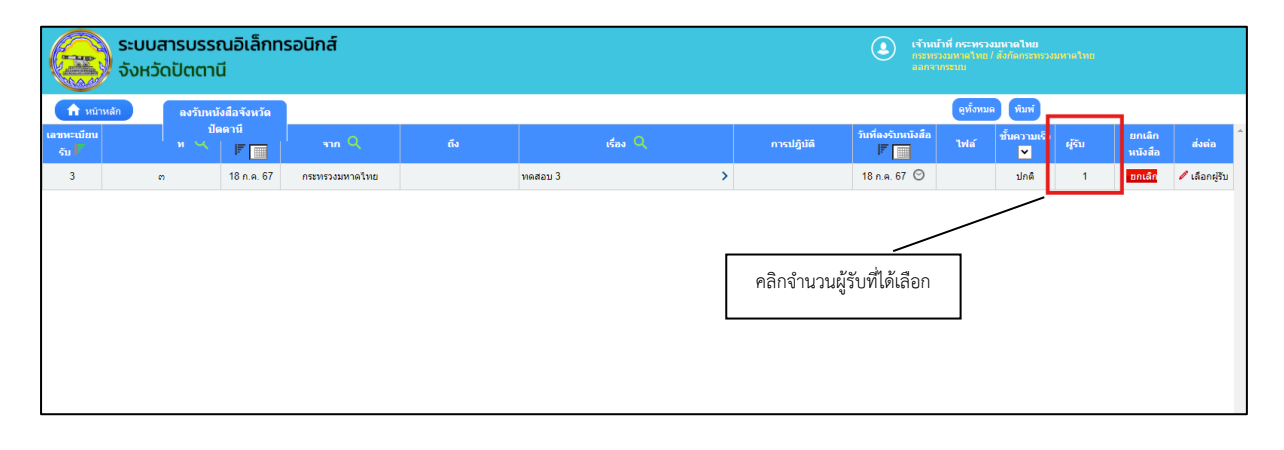

| ระบบสารบรรณอิเล<br>จังหวัดปัตตานี          | nns =                                                                                                    | สถานะการเปิดอ่านหนังสือ                                              | หวดไหย<br>X กระทรงมหาดไทย     |                                      |
|--------------------------------------------|----------------------------------------------------------------------------------------------------|----------------------------------------------------------------------|-------------------------------|--------------------------------------|
| หน้าหลัก ลงรับหนังสือจังห                  | เดขทีหนังสือ : ค<br>เรื่อง : ทดสอบ 3                                                                                                    | สงทั้งหมด(1)<br>อ่านแล้ว(1) ยังไม่อ่าน(0) ลงทะเบียนแล้ว(1) ดีกลับ(0) | พิมพ์                         |                                      |
| เมากาะเมือง<br>รังมั่ง " " "<br>3 ก 18 ก.ศ | <ul> <li>สำรามรรณกลาง</li> <li>สำรักกรรพรวมระกิจสำหน องษะเมื่อนรับแล้<br/>ปี ที่หำการปกลาง โหมะ</li> <li>สำรักกรรพรวมราชกล่าง โหมะ</li> <li>สำรักกรรพรวมราชกล่าง โหมะ</li> <li>สำรักกรรพรวมราชกล่องที่มีของความสำ<br/>ปี สำรักกรรพรวมราชกล่องที่มีของความสำ<br/>ปี สำรักกรรพรวมราชกลางสาม<br/>สำรักกรรพรวมการของสามสาม<br/>สำรักกรรพรวมสำหนารรรรมสำคัญสะสำมา<br/>สำรักกรรพรวมสำหรายสาม<br/>สำรักกรรพรวมสำหรายสำ<br/>ปี สำรักกรรพรวมสำหรายสำ<br/>สำรักกรรพรวมสำหรายสำ<br/>ปี สำรักกรรพรวมสำหรายสำราช<br/>สำรักกรรพรวมสำหราย</li> <li>สำรักกรรพรวมสำหรายสำราช<br/>สำรักกรรพรวมสำหรายสำราช<br/>สำรักกรรพรวมสุดสามาทรรม</li> <li>สำรักกรรพรวมสุดสามาทรรม</li> <li>สำรักกรรพรวมสุดสามาทรม</li> <li>สำรักกรรพรวมสุดสามาทรม</li> <li>สำรักกรรพรวมสุดสามาทรม</li> <li>สำรักกรรพรวมสุดสามาทรม</li> <li>สำรักกรรพรวมสุดสามาทรม</li> <li>สำรักกรรพรวมสุดสามาทรม</li> <li>สำรักกรรพรวมสุดสามาทรม</li> <li>สำรักกรรพรวมสุดสามาทรม</li> <li>สำรักกรรพรวมสุดสามาทรม</li> <li>สำรักกรรพรวมสุดสามาทรม</li> <li>สำรักกรรพรวมสุดสามาทรม</li> <li>สำรักทรม</li> <li>สำรักทรม</li> </ul> | มางของมนุษย์<br>มางของมนุษย์<br>มาง<br>รัสขณะนาร์อกรรม               | Nacrutés<br>Markana<br>Siné 1 | ontán<br>vitjaža<br>ontán ≮ táanijtu |

| ระบบสารบรรณอิเล็กทร                                      | <b>เรื่อง</b> : ทดสอบ 3                                                                                                    | <u> </u> | หาดไทย<br>X กระทรวงมหาดไทย |                                   |
|----------------------------------------------------------|----------------------------------------------------------------------------------------------------|----------|----------------------------|-----------------------------------|
| <ul> <li>พนาหลัก</li> <li>ดงรับหนังสือจังหวัด</li> </ul> | หน่วยงาน : สังกัดกระทรวงมหาดไทย<br>ลงทะเบียนรับโดย :<br>ส่งเมื่อวันที่ : 18 กรกฎาคม 2567 11:09<br>ลงทะเบียนรับเมื่อวันที่ : - |          | พิมพ์                      |                                   |
| เลขทะเมียน มหลาน<br>รับโร ที่ 🛰 🖉 🥅                      |                                                                                                    | J        | ชั้นความเร็ว<br>┏ผู้รับ    |                                   |
| 3 m 18 n.a. 67                                           | ย้อนกลับ                                                                                                    |          | ปกติ 1                     | <mark>ຍກເລັກ</mark> 🖉 ເລືอกผู้รับ |
|                                                          |                                                                                                    |          |                            |                                   |
|                                                          |                                                                                                    |          |                            |                                   |
|                                                          |                                                                                                    |          |                            |                                   |
|                                                          |                                                                                                    |          |                            |                                   |
|                                                          |                                                                                                    |          |                            |                                   |
|                                                          |                                                                                                    |          |                            |                                   |

#### 3.2 หนังสือรับ

หนังสือรับ สามารถกดเข้ามาเพื่อรับหนังสือที่หน่วยงานอื่นๆภายในจังหวัดปัตตานี ส่งผ่านระบบสาร บรรณอิเล็กทรอนิกส์ได้ ดังภาพ

| ระบบสารบรรณอิเล็กกรอนิกส์<br>จังหวัดปัตตานี                                                                                                    |                                                                                            |                                                                                               | ค้นหาโดยชื่อเรื่อง | Q |
|----------------------------------------------------------------------------------------------------|--------------------------------------------------------------------------------------------|-----------------------------------------------------------------------------------------------|--------------------|---|
| ขึ้มผู้ได้: saraban_pattani3<br>ชื่อ-สกุล: เจ้าหน้าที่ กระทรวง<br>มหาดโทย<br>พน่วยงาน: สังก็สกระทรวงมหาดไทย<br>ศิ เปลี่ยนหวังสง่าน<br>₽ ลดกจากระบบ | กะเบียนหนังสือรับ                                                                          | หนังสือสั่งการ (ออกโฉย พวอ.ปน.) 📄<br>คำสั่งจังหวัดปัตตานี<br>+ เพ่ม 👼 พิมพ์ 🎫 แนนไฟมัยทั้งหมด |                    |   |
| <ul> <li>ข่าวสาร</li> <li>ดิดต่อเจ้าหน้าที่</li> </ul>                                                                                             | หนังสือรับ 👌                                                                               | ประกาศจังหวัดปัดตานี<br>+ เช่น 👼 หันท่ 🎫 แนบไฟสังสูทั่งหมด                                    |                    |   |
|                                                                                                    | กะเบียบหนังสือส่ง<br>หนังสือส่งจังหวัดปัตตานี<br>+ เพิ่ม 👼 พิมพ์ 🏢 ส่งจูรังหมด             | <ul> <li>สัญญา</li> <li>+ เห็น</li> <li>ชัมพ์ Ⅲ แบบไฟฟฟูกั่งขอด</li> </ul>                    |                    |   |
|                                                                                                    | หนังสือส่งระหว่างส่วนราชการ/หน่วยงาน<br>(เลขของหน่วยงาน)<br>+ เพื่ม 👼 พิมพ์ 🏬 ด่ง(สูห์ทรมด |                                                                                               |                    |   |

# การรับหนังสือสามารถทำตามขั้นตอนได้ ดังนี้

| ระบบสารบรรณอิเล็กทรอนิกส์<br>จังหวัดปัตตานี                                                                                      |                                                                                          |                                                                                                | ดันหาโดยชื่อเรื่อง |  |
|----------------------------------------------------------------------------------------------------|------------------------------------------------------------------------------------------|------------------------------------------------------------------------------------------------|--------------------|--|
| ขึ้อผู้ใช้ saraban_pattani3<br>ชื่อ-สกุล: เจ้าหน้าที่ กระทรวง<br>มหาดไทย<br>หน่วยงาน: สังกัดกระทรวงมหาดไทย<br>ศ. เปลี่ยนรหัสผ่าน | ทะเมียนหนังสือรับ 🔁<br>ลงรับหนังสือสังหวัดปัตตานี ๋<br>+ ออกเละ                          | หนังสือสั่งการ (ออกโอย พวจ.ปน.) 🖹<br>คำสั่งจังหวัดปัตดานี้<br>+ เห็น 👼 หัมท์ 🎫 แบบใหม่อุหังหมด |                    |  |
| <ul> <li>ข่าวสาร</li> <li>ดัดต่อเจ้าหน้าที่</li> </ul>                                                                           | หนังสือรับ<br>พัมพ์ แต่งหนด                                                              | ประกาศจังหวัดปิดตานี้ ท่าง อายา่                                                               | ]                  |  |
| คลิกดูทั้งหมด เพื่อดูหนังสือทั่                                                                                                  | ร่งจังหวัดปัตตานี<br>เงหมด<br>สิ่งจังหวัดปัตตานี<br>สิ่งจุบังหมด                         | ( <mark>สัญญา</mark><br>+ เพิ่ม ⊕ พิมพ์ ⊞≣ แบบใหม่/มุทรีเหนด                                   |                    |  |
|                                                                                                    | หนังสือส่งระหว่างส่วนราชการ/หน่วยงาน<br>(เลขของหน่วยงาน)<br>+ เพิ่ม 👼 พิมพ์ 🇮 สงลูท์รหมด |                                                                                                |                    |  |

# หน้าแสดงรายการหนังสือรับ ทั้งหมด

|               | ระบบสารม<br>จังหวัดปัต | เรรณอิเล็กทรอ<br>ตานี   | นิกส์               |                                                     |                         |                      | ילתאורלים<br>אבידאבת<br>אוויזמנע                          | กระทรวง<br>หาดไทย /<br>บบ | บบนาดไทย<br>  สังกัดกระทรว | มมหาดไทย        |                    |
|---------------|------------------------|-------------------------|---------------------|-----------------------------------------------------|-------------------------|----------------------|-----------------------------------------------------------|---------------------------|----------------------------|-----------------|--------------------|
| <b>1</b> พมั  | าหลัก                  | แบบทะเบียนรับหนังสือ    |                     |                                                     |                         |                      | (                                                         | 🔀 ยังไม่                  | ใต้อ่าน ( 4 )              | ดูทั้งหมด พิมพ์ |                    |
| สำดับที่ 🔽    | ประเภทหนังสือ 💌        |                         | ลงวันที่<br> F      | ហើរយើរ<br>ទ្រ                                       | สามารถคลิกดูา           | หนังสือได้ 📃         | itas 🔍                                                    | ไฟล์                      | ชั้น<br>ความเร็ว<br>❤      | ຜູ້ຈັນ          | สถานะ              |
| ดี<br>5บ กลับ | หนังสือภายนอก          | ນນວອວງ.ອ/ງແແແນ          | 6 ส.ค. 67           | 9 a.e. 67 🛇                                         | ส่านักงานจังหวัดปัตตานึ | สังกัดกระทรวงมหาดไทย | การส่งข้อมูลเพื่อสร้างการรับรู้สู่ชุมชน ครั้งที่ 30/2567  | >                         | ปกติ                       |                 | ยังไม่อ่าน         |
| ดี<br>5ນ ຄລັນ | หนังสือทั่วไป          | /៤๑                     | 25 n.e. 67          | 25 n.e. 67 🛇                                        | ส่านักงานส่งเสริมการป   | สังกัดกระทรวงมหาดไทย | แจ้งผลการวินิจฉัยฯ กรณีให้ความคุ้มครองผู้ซื้อหมู่บ้านจัด. | 2                         | ปกดิ                       | /               | ยังไม่อ่าน         |
| ดี<br>5บ กลับ | หนังสือเวียน           | hao                     | 25 ก.ค. 67          | 25 п.н. 67 🛇                                        | ส่านักงานส่งเสริมการป   | สังกัดกระทรวงมหาดไทย | แข้งผลการวินิจฉัยฯ กรณีให้ความคุ้มครองผู้ซื้อหมู่บ้านจัด. | 2                         | ปกติ                       |                 | ยังไม่อ่าน         |
| 1             | หนังสือทั่วไป          |                         | 25 ก.ค. 67          | 25 п.н. 67 🛇                                        | ส่านักงานส่งเสริมการป   | สังกัดกระทรวงมหาดไทย | โครงการหน่วยบริการ "จังหวัดเคลื่อนที่" จังหวัดปัดตานี คร่ | >                         | ปกติ                       | иодал CV        | 🔿 ส่งต่อ<br>ดีกลับ |
|               |                        | การรับหนังสื<br>รับ หรื | อ สามาร<br>อตีกลับห | ถเลือกได้ว่ <sup>.</sup><br>นังสือฉบับ <sup>.</sup> | าต้องการ<br>นั้น        |                      | สถาง                                                      | เะล่าสุ                   | ดหนังสือ                   | )               |                    |

# กรณีกดรับหนังสือมีขั้นตอน ดังนี้

|                           | ระบบสารบ<br>จังหวัดปัต | รรณอิเล็กทรอ<br>ตานี                 | นิกส์          |                        |                             |                 |            | เจ้าหา<br>กระเทร<br>สอยาร | <mark>เ้าที่ กระทร</mark><br>วงมหาดไท<br>เกระบบ | วงมหาดไทย<br>n / สังกัดกระท | างสมหาดไทย      |                    |
|---------------------------|------------------------|--------------------------------------|----------------|------------------------|-----------------------------|-----------------|------------|---------------------------|-------------------------------------------------|-----------------------------|-----------------|--------------------|
| <b>1</b> หนัง             | เหลัก                  | แบบทะเบียนรับหนังสือ                 |                |                        |                             |                 |            |                           | 🖂 ยัง                                           | ไม่ใด้อ่าน ( <b>4</b> )     | ลูทั้งหมด พิมพ์ | )                  |
| ล่าดับที่ F               | ประเภทหนังสือ 💙        |                                      | ลงวันที่<br> ₹ | เพิ่มเมือ<br>F         |                             |                 |            |                           |                                                 | ชั้น<br>ลัความเร็ว<br>◄     |                 | สถานะ              |
| ดี<br>รับ กลับ            | หนังสือภายนอก          | มหороวาค/วศุนสุม                     | 6 ส.ค. 67      | 9 ส.ค. 67 <sub>☉</sub> |                             |                 |            | นุมชน ครั้งที่ 30/2567    | >                                               | ปกติ                        |                 | ยังไม่อ่าน         |
| ดี<br>วัน กลับ            | หนังสือทั่วไป          | 110                                  | 25 ก.ค. 67     | 25 п.я. 67 💮           | ยืนยันเ                     | าารลงทะเบียนรับ | มหนังสือ ? | บคุ้มครองผู้ชื้อหมู่บ้าน  | າັດ                                             | ปกติ                        |                 | ยังไม่อ่าน         |
| ดี<br>5บ กลับ             | หนังสือเวียน           | hao                                  | 25 ก.ค. 67     | 25 n.e. 67 🛇           |                             | ชื่อผู้รับ      |            | มคุ้มครองผู้ชื้อหมู่บ้าน  | ĩa                                              | ปกติ                        |                 | ยังไม่อ่าน         |
| 1                         | หนังสือทั่วไป          | la                                   | 25 ก.ค. 67     | 25 п.н. 67 🛇           | ระบุชื่อผู้รับ              |                 |            | าลื่อนที่" จังหวัดปัตตานี | _><br>ครั้                                      | ปกติ                        | หดสอบ CV        | 🔿 ส่งต่อ<br>ดีกลับ |
|                           |                        | กรอ                                  | กชื่อผู้รับ :  | จากนั้นกดตก            | a1                          | ກລັ້ນ           | N          |                           |                                                 |                             |                 |                    |
| ถ.เดชา ด.ส<br>โทรดัพท์: ( |                        | านี 94000<br>073-349002 อีเมลล์: inf | o@edocument    | -pattani.thailocallini | k.com เว็บไซด์: https://edo |                 |            |                           |                                                 |                             |                 |                    |

|                | ระบบสารบ<br>จังหวัดปัต | รรณอิเล็กทรอ<br>ตานี | นิกส์           |              |                      |        | (จ้านบ้าที่ ก<br>กระทรวงมห<br>ลงกรากระบ | เระทรว<br>าดไทย<br>บ | งมหาดไทย<br>/ สังกัดกระทร | ารสมหาดไทย      |                    |
|----------------|------------------------|----------------------|-----------------|--------------|----------------------|--------|-----------------------------------------|----------------------|---------------------------|-----------------|--------------------|
| <b>1</b> mir   | าหลัก                  | แบบทะเบียนรับหนังสือ |                 |              |                      |        |                                         | รู้ ยังไว            | iใด้อ่าน ( <b>4</b> )     | ดูทั้งหมด พิมพ์ |                    |
| สำดับที่ F     | ประเภทหนังสือ 💙        |                      | ลงวันที่<br>루 🛄 | เพิ่มเมือ    |                      |        |                                         |                      | ขั้น<br>ความเร็ว<br>✓     |                 | สถานะ              |
| ดี<br>รับ กลับ | หนังสือภายนอก          | ນນາວອວ່າ.ອ/າ໔໔໔ຄ     | 6 ส.ค. 67       | 9 ส.ค. 67 🛛  |                      |        | ¢ุมชน ครั้งที่ 30/2567 →                |                      | ปกติ                      |                 | ยังไม่อ่าน         |
| ดี<br>วิบ กลับ | หนังสือทั่วไป          | /ແລ                  | 25 n.e. 67      | 25 n.e. 67 🛇 | $\checkmark$         |        | มคุ้มครองผู้ชื่อหมู่บ้านจัด>            |                      | ปกติ                      |                 | ยังไม่อ่าน         |
| 2              | หนังสือเวียน           | 1740                 | 25 ก.ค. 67      | 25 n.e. 67 🛇 |                      |        | มคุ้มครองผู้ซื้อหมู่บ้านจัด             |                      | ปกติ                      | หดสอบ           | 🔿 ส่งต่อ<br>ดีกลับ |
| 1              | หนังสือทั่วไป          | <i>l</i> a           | 25 ก.ค. 67      | 25 n.e. 67 🛇 | ลงทะเบียนรับเรียบร้อ | ວຍແລ້ວ | าลื่อนที่" จังหวัดปัตตานี ครั้          |                      | ปกติ                      | หดสอบ CV        | 🔿 ส่งต่อ<br>ศึกลับ |
|                |                        |                      |                 |              | ОК                   |        |                                         |                      |                           |                 |                    |

# กรณีตีกลับหนังสือมีขั้นตอน ดังนี้

|                                          | ระบบสารบ<br>จังหวัดปัต                                          | รรณอิเล็กทรอ<br>ตานี                  | นิกส์          |                        |                           |                     |                | ٩                       | เจ้าหม้าที่ กร<br>กระทรวงมหาง<br>ออกจากระบบ | ะทรวงบห<br>สไทย / สัง    | ราดไทย<br>เกิดกระทร     | ารการเรา                                       |                                                   |
|------------------------------------------|-----------------------------------------------------------------|---------------------------------------|----------------|------------------------|---------------------------|---------------------|----------------|-------------------------|---------------------------------------------|--------------------------|-------------------------|------------------------------------------------|---------------------------------------------------|
| ий                                       | เหลัก                                                           | แบบทะเบียนรับหนังสือ                  |                |                        |                           |                     |                |                         |                                             | ยังไม่ได้อ่              | i່ານ ( <b>4</b> )       | ดุทั้งหมด พิมพ์                                |                                                   |
| สำดับที่ F                               | ประเภทหนังสือ 💌                                                 |                                       | องวันที่<br> ₹ | เพิ่มเมือ<br> F        |                           |                     |                |                         |                                             |                          | ขั้น<br>วามเร็ว<br>🔽    |                                                | สถานะ                                             |
| ดี<br>รับ กลับ                           | หนังสือภายนอก                                                   | มнороว.р/ว๙๔๔๓                        | 6 ส.ค. 67      | 9 a.e. 67 🛇            |                           |                     |                | รุมชน ครั้งที่ 30/2     | 567 >                                       |                          | ปกติ                    |                                                | ยังไม่อ่าน                                        |
| ຕ໌<br>ວັນ ຄລັນ                           | หนังสือทั่วไป                                                   | /ɗ๑                                   | 25 ก.ค. 67     | 25 n.e. 67 🛇           |                           | ยืนยันการตึกลับ     | ?              | มคุ้มครองผู้ซื้อหม      | ุ่บ้านจัด                                   |                          | ปกติ                    |                                                | ยังไม่อ่าน                                        |
| 2                                        | หนังสือเวียน                                                    | hao                                   | 25 ก.ค. 67     | 25 n.a. 67 🛇           |                           | ระบุเหตุผลการดีกลับ |                | มคุ้มครองผู้ชื้อหม      | )<br>ข้านจัด                                |                          | ปกติ                    | หดสอบ                                          | 🔿 ส่งต่อ<br>ศึกลับ                                |
| 1                                        | หนังสือทั่วไป                                                   | /ω                                    | 25 ก.ค. 67     | 25 n.e. 67 🛇           | ระบุเหตุผล                |                     |                | งลือนที่" จังหวัดปั     | ลตานี ครั้                                  |                          | ปกติ                    | หดสอบ CV                                       | 🔿 ส่งต่อ<br>ดีกลับ                                |
|                                          | [                                                               | กรอกชื่อผู้ต                          | าึกลีบ จาก     | านั้นกดตกลง            |                           | ໃນ່ຍົນບັນ ຍື່ນ      | ðu             | ł                       |                                             |                          |                         |                                                |                                                   |
| ถ.เดชา ด.ส<br>โทรศัพท์: (<br>pattani.tha | สะบารัง อ.เมือง จ.บัดด<br>073-349002 โทรสาร:<br>iilocallink.com | านี่ 94000<br>073-349002 อึเมลล์: inf | o@edocument    | -pattani.thailocallini | .com เว็บไซดั: https://eo | locument-           | Copyright©2023 | https://edocument-patta | ระบบนี้ใว<br>ni.thailocallin                | ร้งานได้ดี<br>ik.com All | ในเบราว่<br>I rights re | ໂໝລ <b>໌ Google Chro</b><br>served. Powered by | ime ดาวน์โหลดได้ที่นี่<br>CityVariety Corporation |

จากนั้นเลขที่หนังสือที่รับจะรันต่ออัตโนมัติ แต่หนังสือฉบับที่ตีกลับจะหายไปจากหน้ารับหนังสือ ทั้งหมด

|               | <b>ระบบสารบ</b><br>จังหวัดปัต                                                                       | เรรณอิเล็กทรอ<br>ตานี | นิกส์      |              |                         |                      | (أسلمبين)<br>(1997)<br>(1997) | กระทร<br>งาดไทย<br>เม | วงมหาดไทย<br>เ / สังกัดกระท | รรมมหาดไทย      |                    |
|---------------|----------------------------------------------------------------------------------------------------|-----------------------|------------|--------------|-------------------------|----------------------|----------------------------------------------------------------------------------------------------|-----------------------|-----------------------------|-----------------|--------------------|
| <b>1</b> พมั  | เหลัก                                                                                               | แบบทะเบียนรับหนังสือ  |            |              |                         |                      | (                                                                                                    | 🛃 ยัง1                | มใต้อ่าน ( 4 )              | ดูทั้งหมด พิมพ์ |                    |
| สำดับที่ 🔽    | สมส 🚩 ประเภทแล้งสัง 💟 ส 🏊 ละกับส์ เพิ่มน้อ<br>พ.ก.ศ. 19 - พ.ศ. 6ง เรื่อง 🍳 ไปสี่ สาวแล้ว เรื่อน<br> |                       |            |              |                         |                      |                                                                                                    |                       |                             |                 |                    |
| ดี<br>5บ กลับ | หนังสือภายนอก                                                                                       | มNoboʻə.b/ງ໔໕໕ຕ       | 6 ส.ค. 67  | 9 al.e. 67 🛇 | ส่านักงานจังหวัดปัตตานี | สังกัดกระทรวงมหาดไทย | การส่งข้อมูลเพื่อสร้างการรับรู้สู่ชุมชน ครั้งที่ 30/2567                                                                                                    | >                     | ปกติ                        |                 | ยังไม่อ่าน         |
| 2             | หนังสือเวียน                                                                                        | 1740                  | 25 n.e. 67 | 25 п.н. 67 🛇 | สำนักงานส่งเสริมการป    | สังกัดกระทรวงมหาดไทย | แจ้งผลการวินิจฉัยฯ กรณีให้ความคุ้มครองผู้ซื้อหมู่บ้านจัด.                                                                                                    | 2                     | ปกติ                        | หดสอบ           | ➡ ส่งต่อ<br>ดีกลับ |
| 1             | หนังสือทั่วไป                                                                                       | /a                    | 25 n.e. 67 | 25 n.e. 67 🛇 | สำนักงานส่งเสริมการป    | สังกัดกระทรวงมหาดไทย | โครงการหน่วยบริการ "จังหวัดเคลื่อนที่" จังหวัดปัตตานี ครั่                                                                                                    | <b>.</b>              | ปกติ                        | หดสอบ CV        | 🔿 ส่งต่อ<br>ดีกลับ |
|               |                                                                                                    |                       |            |              |                         |                      |                                                                                                    |                       |                             |                 |                    |
|               |                                                                                                    |                       |            |              |                         |                      |                                                                                                    |                       |                             |                 |                    |
|               |                                                                                                    |                       |            |              |                         |                      |                                                                                                    |                       |                             |                 |                    |
|               |                                                                                                    |                       |            |              |                         |                      |                                                                                                    |                       |                             |                 |                    |

#### 4. ทะเบียนหนังสือส่ง

ทะเบียนหนังสือส่งเป็นหนังสือที่หน่วยงานต้องการออกเลข และส่งไปยังหน่วยงานอื่นๆ ผ่าน ระบบสารบรรณอิเล็กทรอนิกส์ ประกอบด้วย หนังสือส่งจังหวัดปัตตานี และหนังสือส่งระหว่างส่วนราชการ หน่วยงาน

| ระบบสารบรรณอิเล็กกรอนิกส์<br>จังหวัดปัตตานี                                                   |                                                                                                    |                                                                                                    | ดันหาโดยชื่อเรื่อง | Q 1 |
|-----------------------------------------------------------------------------------------------|----------------------------------------------------------------------------------------------------|----------------------------------------------------------------------------------------------------|--------------------|-----|
| ชื่อผู้ไข้ saraban_pattani3<br>ชื่อ-สกุล: เจ้าหน้าที่ กระทรวง<br>มหาดไทย<br>M เปลี่ยนหมัสล่าน | ทะเบียนหนังสือรับ 📮<br>ลงรับหนังสือรังหวัดบัตตานี ❶<br>+ ออกและ — ห่นก่ === อุร์กหมด<br>หนังสือรับ | หนังสือสั่งการ (oonโดย พวง.ปน.) 📄<br>คำสั่งรังหวัดบัตตานี<br>+ เห็น 🏹 หิมห์ 🌐 แบบไฟฟัตูทั้งหมด<br>ประกาศรังหวัดบัตตานี<br>+ เห็น 👼 หิมห์ 🌐 แบบไฟฟัตูทั้งหมด |                    |     |
|                                                                                               | <ul> <li>ทะเมียนหนังสือส่ง</li> <li>หนังสือส่งจังหวัดปัตตานี</li> <li>+ เช่น</li></ul>             | <mark>สัญญา</mark><br>+ เห็น (อี่ หิมา่ ∰ แบบใหม่(สูงโรกมด                                                                                                  |                    |     |

#### 4.1 หนังสือส่งจังหวัดปัตตานี

| ระบบสารบรรณอิเล็กทรอนิกส์<br>จังหวัดปัตตานี                                                                                                    |                                                                                                    |                                                                                                    | ดันหาโดยชื่อเรื่อง | Q |
|----------------------------------------------------------------------------------------------------|----------------------------------------------------------------------------------------------------|----------------------------------------------------------------------------------------------------|--------------------|---|
| ชื่อผู้ไข้ saraban_pattani3<br>ชื่อ สกุล: เจ้าหน้าที่ กระทรวง<br>มหาดไทย<br>พน่วยงาน. สังกิดกระทรวงมหาดไทย<br>ณิ เปลี่ยนรหัสผ่าน<br>₽ ออกจากระบบ | ทะเมียนหนังสือรับ                                                                                                    | หนังสือสั่งการ (ออกโลย พวอ.ปน.) 📄<br>คำสั่งจังหวัดปัดตานี<br>+ เห็น 👼 หมา่ 🎫 แมนไฟต์สูงกับนด<br>ประกาศจังหวัดปัดตานี |                    |   |
| <ul> <li>บ่าวสาร</li> <li>ดัดต่อเจ้าหน่าที่</li> </ul>                                                                                           | <ul> <li>านบียนหนังสือส่ง</li> <li>านบัยนหนังสือส่งวังหวัดปัตดานี</li> <li>+ เห็น</li> <li>ทันท์ ≡ ส่งอุท์ทนด</li> </ul> | <ul> <li>สัญญา</li> <li>+ เช่น</li> <li>ช้องที่ 111</li> <li>แนนไหล่อุปรีหนด</li> </ul>                              |                    |   |
|                                                                                                    | หนังสือส่งระหว่างส่วนราช/การ/หน่วยงาน<br>(เลขของหน่วยงาน)<br>+ เห็ม 👼 หิมท์ 🃰 ส่งจุห้รหอด                                |                                                                                                    |                    |   |

# การเพิ่มหนังสือส่งจังหวัดปัตตานี

| ระบบสารบรรณอิเล็กกรอนิกส์<br>จังหวัดปัตตานี                                                                                                    |                                                                                                    |                                                                                                    | ค้นหาโดยชื่อเรื่อง | Q 1 |
|----------------------------------------------------------------------------------------------------|----------------------------------------------------------------------------------------------------|----------------------------------------------------------------------------------------------------|--------------------|-----|
| ขึ้มผู้ใช้ saraban_pattani3<br>ชื่อ-สกุล. เจ้าหน้าที่ กระทรวง<br>มหาดไทย<br>พน่วยงาน: สังกัดกระทรวงมหาดไทย<br>๗ เปลี่ยนรหัสผ่าน<br>๗ ออกจากระบบ | ทะเบียนหนังสือรับ 🕞<br>ลงรับหนังสือรังหวัดปัตตานี ปิ<br>+ ออกเละ อี่ห่อท่ ≣ จูร์งหมด<br>หนังสือรับ ชิ                                                                                                    | หนังสือสั่งการ (ออกโดย พวจ.ปน.)<br>คำสั่งจังหวัดบัตตานี<br>+ เห็ม อี่ห่อก่ ☷ แนบไฟฟตุรโรนแด<br>ประกาศจังหวัดบัตตานี |                    |     |
| <ul> <li>ข่าวสาร</li> <li>ติดต่อเจ้าหน้าที่</li> </ul>                                                                                          | <ul> <li>ชิมท์ อริงานต</li> <li>กะเบียนหนังสือส่ง</li> </ul>                                                                                                    | + เช่น 👼 รัณร์ 🏢 แบบไฟฟ์จุรัมนอง                                                                                    |                    |     |
|                                                                                                    | หนังสือส่งรังหวัดปัตดานี้<br>+ เก่ม → เก่ม → เก่ม | ັສົມູຊາງ + ເກັນ 👼 ກັນກາ່ 🎫 ແນນໃກທີ່ຜູ້ກັກນອ                                                                         |                    |     |
|                                                                                                    |                                                                                                    |                                                                                                    |                    |     |

| ระบบสารบรรณอิเล็กทรอนิกส์<br>จังหวัดปัตตานี                                                                                       | หนังสือส่งจังหวัดปัดดานี                                                                     | ค้นหาโดยชื่อเรื่อง     |
|----------------------------------------------------------------------------------------------------|----------------------------------------------------------------------------------------------|------------------------|
| ขึ้อผู้ไข้: saraban_pattani3<br>ขึ้อ-สกล: เจ้าหน้าที่ กระทรวง<br>มหาดไทย<br>หน่วยงาน: สังกัดกระทรวงมหาดไทย<br>ผู้ เปลี่ยนรหัสผ่าน | เลขทะเบียนส่ง :<br>ประเภทหนังสือ : พรงสิงทรเบ∨ เลือกประเภทหนังสือ<br>ห์ : พิมพ์เลขที่หนังสีเ |                        |
| <ul> <li>ออกจากระบบ</li> <li>ข่าวสาร</li> </ul>                                                                                   | ลงวันที่: 12 สิงหาดม 2567 18:09 น.<br>จาก: ผู้ว่ารายการจังหวัดปัดคาน                         |                        |
| • ดิดต่อเจ้าหน้าที                                                                                                    | เรียน/ถึง : พิมพ์เรียน/ถึง<br>เรือง :                                                        | พิมพ์ชื่อเรื่องหนังสือ |
|                                                                                                    | การปฏิบัติ : ตระหรวมหาดไทย<br>เพิ่มไฟล์เอกสารเพื่อแนบการส่ง<br>เฟลั : ⊙                      |                        |
|                                                                                                    | <del>ขกเลิก บันทึก</del> กดปุ่มบันทึกเพื่อออกเล                                              | ข                      |

# จากนั้นระบบจะออกเลขทะเบียนส่งให้ ดังภาพ

|                                   | ระบบสารบรร<br>จังหวัดปัตต <sup>ะ</sup>    | รณอิเล็กทรอ<br>านี              | นิกส์             |                              |                        |                                 | (a) ແມ່ນ ແມ່ນ ແມ່ນ ແມ່ນ ແມ່ນ ແມ່ນ ແມ່ນ ແມ່ນ       |                                           |                              |                      |                              |  |  |
|-----------------------------------|-------------------------------------------|---------------------------------|-------------------|------------------------------|------------------------|---------------------------------|---------------------------------------------------|-------------------------------------------|------------------------------|----------------------|------------------------------|--|--|
| 🔒 หน้าหลัก                        | หนัง                                      | เสือส่งจังหวัดปัดดานี           |                   |                              |                        |                                 | เพิ่มหนัง                                         | án 🕂 🤉                                    | ทั้งหมด พิมา                 | •                    |                              |  |  |
| เลขทะเบียนส่ง ว                   | ระเภทหนังสือ 💌                            | ۹Q                              | ลงวันที่<br> F    | חרד                          | เรียน/ถึง              | ස්තා <b>Q</b>                   | การปฏิบัติ                                        | วันที่ส่งหนังสือ                          | ชั้นความเร็ว<br>💌            | ไฟล์                 | แก้ไขเพื่อส่ง                |  |  |
| 8                                 | หนังสือทั่วไป                             | -                               | 18 n.e. 67 🛇      | FCN                          |                        | q                               |                                                   | -                                         | ปกดี                         |                      |                              |  |  |
| 7                                 | หนังสือทั่วไป                             |                                 | 18 n.e. 67 🛇      | ผู้ว่าราชการจังหวัดบัตตานี   |                        | ลงนามในเกียรติบัตร              |                                                   |                                           | ปกติ                         |                      |                              |  |  |
| 4                                 | หนังสือเวียน                              | -                               | 18 n.e. 67 🛇      | ผู้ว่าราชการจังหวัดปัตตานี   |                        | ลงนามในเกียรติบัตร              |                                                   |                                           | ปกติ                         |                      |                              |  |  |
| 3                                 | หนังสือเวียน                              |                                 | 18 n.e. 67 🛛      | PCN                          |                        | ทดสอบ                           | หนังสือที่หน่วยงาน                                | ปกติ                                      |                              |                      |                              |  |  |
| 2                                 | หนังสือเวียน                              |                                 | 18 n.e. 67 🛛 🛇    | ผู้ว่าราชการจังหวัดปัตตานี   |                        | ลงนามในเกียรติบัตร              | เป็นผ้ออกจะมีปากก                                 | าาสีแดง                                   | ปกติ                         |                      |                              |  |  |
| 6                                 | หนังสือทั่วไป                             |                                 | 18 n.e. 67 🛛 🛇    | ผู้ว่าราชการจังหวัดปัตตานี   |                        | ลงนามในเกียรติบัตร              | 9.2. 24                                           | ν                                         | ปกติ                         | •                    |                              |  |  |
| 5                                 | หนังสือทั่วไป                             |                                 | 18 n.e. 67 🛇      |                              |                        | ทดสอบ - 3                       | เหแกเขผูสงเ                                       | ୭                                         | ปกติ                         |                      |                              |  |  |
| 1                                 | หนังสือเวียน                              |                                 | 18 n.e. 67 🛛 🛇    | -                            |                        | ทดสอบ - 2                       |                                                   |                                           | ด่วนที่สุด                   |                      |                              |  |  |
| 4                                 | หนังสือทั่วไป                             | -                               | 18 n.e. 67 🛇      | ส่วนราชการ                   |                        | ขอซักซ้อมความเข้าใจ             |                                                   |                                           | ปกติ                         | e                    |                              |  |  |
| 3                                 | หนังสือทั่วไป                             |                                 | 18 n.e. 67 🛛 🛇    | ส่วนราชการ                   |                        | ส่งให้หน่วยงาน                  |                                                   | . `                                       | ด่วน                         | e                    |                              |  |  |
| 2                                 | หนังสือทั่วไป                             | -                               | 18 n.a. 67 🛇      | ผวจ.ปน.                      |                        | ขอเรียนเชิญให้เกียรดิเป็นประธาน |                                                   | -                                         | ปกติ                         | ₽                    |                              |  |  |
| 1                                 | หนังสือทั่วไ                              | เลขที่รันอั                     | ัตโนมัติ          | _                            |                        | ทดสอบ 1                         |                                                   |                                           | ปกติ                         |                      | ิ∕ิแก้ไขเพื่อ<br>ส่ง<br>⊠    |  |  |
| ถ.เดชา ค.สะบาร<br>โทรศัพท์: 073-3 | รง อ.เมือง จ.บัดตานี<br>349002 โทรสาร: 07 | 94000<br>3-349002 อีเมลล์: info | o@edocument-patta | ni.thailocallink.com เว็บไซเ | ส์: https://edocument- | Copyright©2023 https://edo      | ระบบนี้ใช้งาน<br>cument-pattani.thailocallink.con | ได้ดีในเบราว์เซอร<br>n All rights reserve | Google Chro<br>d. Powered by | ome ดาว<br>CityVarie | นเหลดเดทน<br>ity Corporation |  |  |

เมื่อคลิกแก้ไขเพื่อส่ง ระบบจะแสดงดังภาพ

| (and                          | ระบบสารบร       | รณอิเล็กทรส         | งนิกส์                        |                                                                        |                 |                            | เจ้าหน้าที่ ก<br>กระทรวงบห | เระทรวง<br>าดไทย ( | บมหาดไทย<br>ได้อกัดกระทรวงมหา | ดไทย         |   |                              |
|-------------------------------|-----------------|---------------------|-------------------------------|------------------------------------------------------------------------|-----------------|----------------------------|----------------------------|--------------------|-------------------------------|--------------|---|------------------------------|
| Can and                       | จังหวัดปิตต     | ทนี                 | 19D0 .                        | ทดสอบ 1                                                                |                 |                            |                            | *                  | ×                             |              |   |                              |
| 🔒 หน้าหล่                     | รัก หน้         | ังสือส่งจังหวัดปัดต | การปฏิบัติ :                  |                                                                        |                 |                            |                            |                    |                               | ทั้งหมด พิมพ | ) |                              |
| เลขทะเบียนส่ง                 | ประเภทหนังสือ 💌 | яQ                  | – ผู้รับ :                    |                                                                        |                 |                            |                            |                    | วันที่ส่งหนังสือ              | ชั้นความเร็ว |   | แก้ไขเพื่อส่ง                |
| 8                             | หนังสือทั่วไป   | •                   | 🖲 สารบรรณกลาง                 | 3                                                                      |                 |                            | *                          |                    | •                             | ปกติ         |   |                              |
| 7                             | หนังสือทั่วไป   | •                   | 🖹 🗌 สังกัดกระทรวง             | มหาดไทย<br>ลรองจังหวัดปัตตาปี                                          |                 |                            |                            |                    | •                             | ปกดิ         |   |                              |
| 4                             | หนังสือเวียน    |                     | 🗌 คู่ <del>แต่หรือเวร</del> ก | ารทะเบียนภาค9สาขาจังหวัดปัดดาร์                                        |                 | ν                          | 1 I                        | 11                 | •                             | ปกติ         |   |                              |
| 3                             | หนังสือเวียน    | •                   | ี่ 🗌 สำนักงานจัง              | หวัดปัดดานี้                                                           | คลิกเลือกผู้รับ | จากนั้นกดปุ่มส่ง           |                            |                    | •                             | ปกติ         |   |                              |
| 2                             | หนังสือเวียน    |                     | สานกงานทร<br>สำนักงานปัส      | งนจงหวดปดดาน<br>เงกันและบรรเทาสาธารณภัยจังหวัด1                        |                 |                            |                            |                    |                               | ปกติ         |   |                              |
| 6                             | หนังสือทั่วไป   |                     | 🗌 🗆 สำนักงานพัด               | มนาชุมชนจังหวัดปัตตานี                                                 |                 |                            |                            |                    | •                             | ปกติ         | e |                              |
| 5                             | หนังสือทั่วไป   |                     | 🗌 สำนักงานส่ง                 | เสริมการปกครองท้องถิ่นจังหวัดปัตตา<br>ระรีการและนับนี้องวันนักปัตตานี้ | ณ               |                            |                            |                    |                               | ปกติ         |   |                              |
| 1                             | หนังสือเวียน    |                     |                               | 5 15/115 CROWOOD 20 40 / JADAM 10                                      |                 |                            | -                          |                    | •                             |              |   |                              |
| 4                             | หนังสือทั่วไป   |                     |                               |                                                                        |                 |                            |                            |                    | •                             | ปกติ         | e |                              |
| 3                             | หนังสือทั่วไป   |                     | รายละเอียดเพิ่มเติม           |                                                                        |                 |                            |                            |                    | -                             | ด่วน         | 0 |                              |
| 2                             | หนังสือทั่วไป   | •                   |                               | _                                                                      |                 |                            |                            |                    | •                             | ปกติ         | e |                              |
| 1                             | หนังสือทั่วไป   |                     | ไฟลเอกสาร : เอื้อ             | กไฟล์                                                                  | ส่ง             |                            |                            | Ŧ                  |                               | ปกติ         |   | ∕ื้แก้ไขเพื่อ<br>ส่ง<br>เมื่ |
| ถ.เดชา ด.สะบ<br>โทรศัพท์: 073 |                 | 94000<br>73-349002  | fo@edocument-pattani.thaild   | ocallink.com เว็บใชด์: https://edo                                     | cument-         | Copyright©2023 https://edo | cument-pattani.thailocall  | ink.com            |                               |              |   |                              |

#### 4.2 หนังสือส่งระหว่างส่วนราชการ/หน่วยงาน (เลขของหน่วยงาน)

| ระบบสารบรรณอิเล็กทรอนิกส์<br>จังหวัดปัตตานี                                                                                                    |                                                                                            |                                                                                                    | ค้นหาโดยชื่อเรื่อง | <u> </u> |
|----------------------------------------------------------------------------------------------------|--------------------------------------------------------------------------------------------|----------------------------------------------------------------------------------------------------|--------------------|----------|
| สื่อผู้ใช้ saraban_pattani3<br>ชื่อ-สกุล: เจ้าหน้าที่ กระทรวง<br>มหาดไทย<br>พน่วยงาน: สังกัดกระทรวงมหาดไทย<br>ศิ เปลี่ยนรหัสผ่าน<br>เ⊋ ออกจากระบบ | <ul> <li>กะเบียนหนังสือรับ</li> <li>ลงรับหนังสือรังหวัดบัตดานี</li> <li></li></ul>         | หนังสือสั่งการ (ออกโดย พวอ.ปน.) 📄<br>ค่าสั่งจังหวัดปัตตานี<br>+ เก่ม 👼 กันก่ 🏢 แนปไฟอ์จูกังนอ<br>ประกาศจังหวัดปัตตานี                                                                                                    |                    |          |
| <ul> <li>ข่าวสาร</li> <li>ดัดต่อเจ้าหน้าที่</li> </ul>                                                                                            | <ul> <li>ทิมท์ ::::::::::::::::::::::::::::::::::::</li></ul>                              | <ul> <li>ເຈັ້າ ເຊິ່ງ ເຊິ່ງ ເຊິ<br/>ເຊິ່ງ ເຊິ່ງ ເຊິ່ງເຊິ່ງ ເຊິ່ງ ເຊິ່ງ ເຊິ່ງ ເຊິ່ງ ເຊິ່ງ ເຊິ່ງ ເຊິ່ງ ເຊິ່ງ ເຊິ່ງ ເຊິ່ງ ເຊິ່ງ ເຊິ່ງ ເຊິ່ງ ເຊິ່ງ ເຊິ່ງ ເຊິ່ງ ເຊິ່ງ ເຊິ່ງ ເຊິ່ງ ເຊິ່ງ ເຊິ່ງ ເຊິ່ງ ເຊິ່ງ ເຊິ່ງ ເຊິ່ງ ເຊິ່ງ ເຊິ່ງ ເຊິ່ງ ເຊິ່ງ ເຊິ່ງ ເຊິ່ງ ເຊິ່ງ ເຊິ່ງ ເຊິ່ງ ເຊິ່ງ ເ</li></ul> |                    |          |
|                                                                                                    | หนังสือส่งระหว่างส่วนราชการ/หน่วยงาน<br>(เลขของหน่วยงาน)<br>+ เพีย 👼 พิมพ์ 🎫 ส่ง(ตุทั้งหมด |                                                                                                    |                    |          |

# การเพิ่มหนังสือส่งจังหวัดปัตตานี

| ระบบสารบรรณอิเล็กกรอนิกส์<br>จังหวัดปัตตานี                               |                                      |                                     | ค้นหาโดยชื่อเรื่อง | Q 1 |
|---------------------------------------------------------------------------|--------------------------------------|-------------------------------------|--------------------|-----|
| ชื่อผู้ใช้: saraban_pattani3<br>ชื่อ-สกุล: เจ้าหน้าที่ กระทรวง<br>มหาดไทย | กะเบียนหนังสือรับ 📑                  | หนังสือสั่งการ (ออกโดย พวจ.ปน.) 🖹   |                    |     |
| หน่วยงาน: สังกัดกระทรวงมหาดไทย                                            | ลงรับหนังสือจังหวัดบึตตานี 🚺         | คำสั่งจังหวัดบัตดานี                |                    |     |
| ิ่ ๓ เปลี่ยนรหัสผ่าน<br>ጬ ออกจากระบบ                                      | 🕂 ออกเลข 🖶 พิมพ์ 🏢 ดูทั้งหมด         | 🕂 เพื่ม 🖶 พิมพ์ 🏢 แบบไฟดัดูทั้งหมด  |                    |     |
|                                                                           | หนังสือรับ 3                         | ประกาศจังหวัดปัตดานี                |                    |     |
| <ul> <li>ข่าวสาร</li> <li>ดิดต่อเจ้าหน้าที่</li> </ul>                    | 👼 พัมพ์ 🌐 อุปังหมด                   | + เพิ่ม 👼 พิมพ์ 🏢 แบบไฟล์/อูาโรหมด  |                    |     |
|                                                                           | กะเบียนหนังสือส่ง                    |                                     |                    |     |
|                                                                           | หนังสือส่งจังหวัดปัตตานี             | สัญญา                               |                    |     |
|                                                                           | 🕂 เพิ่ม 📑 พิมพ์ 🏢 ส่ง/อูทั้งหมด      | 🕂 เพื่ม 👼 พิมพ์ 🌐 แนบใฟสั/ลูทั้งหมด |                    |     |
|                                                                           | หนังสือส่งระหว่างส่วนราชการ/หน่วยงาน |                                     |                    |     |
|                                                                           | (เอตตองหม่วยงาน)                     |                                     |                    |     |
|                                                                           | 🕂 เพิ่ม 🖶 พิมพ์ 🏢 ส่ง/ลูาโงหมด       |                                     |                    |     |
|                                                                           |                                      |                                     |                    |     |
|                                                                           |                                      |                                     |                    |     |

| ระบบสารบรรณอิเล็กทรอนิกส์<br>จังหวัดปัตตานี                    | หนังสือส่งระหว่างส่วนราชการ/หน่วยงาน          | (คันหาโดยชื่อเงื่อง    |
|----------------------------------------------------------------|-----------------------------------------------|------------------------|
| ชื่อผู้ใช้: saraban_pattani3<br>ชื่อ-สกุล: เจ้าหน้าที่ กระทรวง | เลขทะเบียนส่ง :                               | <i>v 4</i>             |
| มหาดไทย<br>หน่วยงาน: สังกัดกระทรวงมหาดไทย                      | ประเภทหนังสือ : หนังสือหัวไป 🗸 🦳 ได้อกประเภทา | หนงสอ                  |
| ิ                                                              | ห่ : พิมพ์เล                                  | งที่หนังสือ            |
|                                                                | <b>ลงวันที่:</b> 12 สิงหาคม 2567 18:35 น.     | Revision .             |
| <ul> <li>ข่าวสาร</li> <li>ดิดต่อเจ้าหน้าที่</li> </ul>         | จาก:                                          |                        |
|                                                                | เรียน/ถึง :                                   | มพ์เรียน/ถึง           |
|                                                                | เรื่อง :                                      | พิมพ์ชื่อเรื่องหนังสือ |
|                                                                | <b>การปฏิบัติ</b> : กระทรวงมหาดไทย            |                        |
|                                                                | าพส: ⊛ ——— เพิ่มไฟล์เอกสารเพื่อแน             | บการส่ง                |
|                                                                | ี แกนลัก มันทึก<br>กดปุ่มป                    | วันทึกเพื่อออกเลข      |

# จากนั้นระบบจะออกเลขทะเบียนส่งให้ ดังภาพ

|               | ระบบสารบรรเ<br>จังหวัดปัตตาเ | ุณอิเล็กทรอ<br>นี | นิกส์    |       |           |                     | เจ้าหน้าที่ กระทรา<br>กระทรามหางให<br>ออกจากระเบ | วงมากาดไทย<br>1 / สังกันกระทรวงมาท | าดไทย             |                           |
|---------------|------------------------------|-------------------|----------|-------|-----------|---------------------|--------------------------------------------------|------------------------------------|-------------------|---------------------------|
| 🔒 หน้าหล่     | ก หนังสือส่ง                 | งระหว่างส่วนราชก  | าร/หน่วย |       |           |                     | เพิ่มหนัง                                        | งสือ 🕂 🤄                           | ทั้งหมด พิมพ่     |                           |
| เลฑทะเบียนส่ง | ประเภทหนุงสอ 💌               | งาน<br>ท          | ណី<br>(គ |       | เรียน/ถึง | ස්තා <mark>ය</mark> | การปฏิบัติ                                       | วันที่ส่งหนังสือ                   | ชั้นความเร็ว<br>❤ | ้ฟล์ แก้ไขเพื่อส่ง        |
| 1             | หนังสือทั่วไป                | පෙත/ය             | วันนี้ ⊙ | ทดสอบ | ทดสอบ     | test                | กระทรวงมหาดไทย                                   |                                    |                   | ิ∕ีแก้ไขเพื่อ<br>ส่ง<br>เ |
|               |                              | เลขทรนอ           | อดเนมด   |       |           |                     | หนังสือจะมีปากกา<br>แก้ไขผู้ส่งได้               | สีแดงให้<br>กั                     |                   |                           |
|               |                              |                   |          |       |           |                     |                                                  |                                    |                   |                           |

เมื่อคลิกแก้ไขเพื่อส่ง ระบบจะแสดงดังภาพ

| (THE)                         | ระบบสารบร       | รณอิเล็กทระ          | อนิกส์                                    |                                                                            |                              |                        |         |   |              |   |                              |
|-------------------------------|-----------------|----------------------|-------------------------------------------|----------------------------------------------------------------------------|------------------------------|------------------------|---------|---|--------------|---|------------------------------|
|                               | จังหวัดปิตต     | านี                  | 1921 <b>4</b> .                           | ทดสอบ 1                                                                    |                              |                        | *       | × |              |   |                              |
| 🔒 หน้าหล่                     | โก หนั          | ึ่งสือส่งจังหวัดปัดด | การปฏิบัติ :                              |                                                                            |                              |                        |         |   | ทั้งหมด พิมพ | ) |                              |
| เลขทะเบียนส่ง                 | ประเภทหนังสือ 💌 | ୶ୣ                   | – ผู้รับ : ––––––                         |                                                                            |                              |                        |         |   | ชั้นความเร็ว |   | แก้ไขเพื่อส่ง                |
| 8                             | หนังสือทั่วไป   | •                    | 🖽 🗆 สารบรรณกลา                            | 3                                                                          |                              |                        |         |   | ปกติ         |   |                              |
| 7                             | หนังสือทั่วไป   |                      | 🖹 🗌 สังกัดกระหรว                          | บมหาดไทย<br>ครองอังหวัดขัดตาที                                             |                              |                        |         |   | ปกติ         |   |                              |
| 4                             | หนังสือเวียน    |                      |                                           | ารทะเบียนภาค9สาขาจังหวัดปัดดานี                                            |                              |                        | 11      |   | ปกติ         |   |                              |
| 3                             | หนังสือเวียน    |                      | ไม่<br>สำนักงานจัง<br>เป็น<br>สำนักงานจัง | หวัดปัดดานี<br>*                                                           |                              |                        | Ш       | • | ปกติ         |   |                              |
| 2                             | หนังสือเวียน    | •                    | แก่งานที่<br>แก่งานปี<br>แก่งานปี         | ดนจงหวดบดตาน<br>องกันและบรรเทาสาธารณภัยจังหวัดปัตตานี                      |                              |                        | Ш       |   | ปกติ         |   |                              |
| 6                             | หนังสือทั่วไป   | •                    | 🗆 สำนักงานพั                              | ฒนาชุมชนจังหวัดปัตตานี                                                     |                              |                        | Ш       | • | ปกติ         | e |                              |
| 5                             | หนังสือทั่วไป   |                      | สำนักงานส่                                | มสริมการปกครองท้องถิ่นจังหวัดบัตตานี<br>เราริการและผังเพื่องวังหวัดบัตตาที |                              |                        | Ш       |   | ปกติ         |   |                              |
| 1                             | หนังสือเวียน    |                      |                                           |                                                                            |                              | *                      | Ш       |   |              |   |                              |
| 4                             | หนังสือทั่วไป   |                      |                                           |                                                                            |                              |                        | Ш       | • | ปกติ         | e |                              |
| 3                             | หนังสือทั่วไป   |                      | รายละเอียดเพิ่มเติม                       |                                                                            |                              |                        | Ш       | - | ด่วน         | 0 |                              |
| 2                             | หนังสือทั่วไป   | •                    | Websieren                                 |                                                                            |                              |                        | Ш       | • | ปกติ         | e |                              |
| 1                             | หนังสือทั่วไป   |                      | เพลเอกสาร เลือ                            | มกไฟล์<br>ส่ง                                                              |                              |                        |         |   | ปกติ         |   | ิ⁄ิแก้ไขเพื่อ<br>ส่ง<br>เมื่ |
| ถ.เดชา ด.สะบ<br>โทรศัพท์: 073 |                 |                      | nfo@edocument-pattani.thail               | ocallink.com เว็บไซด์: https://edocument-                                  | Copyright©2023 https://edocu | nent-pattani.thailocal | ink.com |   |              |   |                              |

# 5. หนังสือสั่งการ (ออกโดย ผวจ.ปน.)

| ระบบสารบรรณอิเล็กทรอนิกส์<br>จังหวัดปัตตานี                                                                                                    |                                                                                                    |                                                                                                    | ค้นหาโดยชื่อเรื่อง | Q |
|----------------------------------------------------------------------------------------------------|----------------------------------------------------------------------------------------------------|----------------------------------------------------------------------------------------------------|--------------------|---|
| ชื่อผู้ใช้ saraban_pattani3<br>ชื่อ-สกล: เจ้าหน้าที่ กระทรวง<br>มหาดไทย<br>พน่อยงาน สังกิดกระทรวงมหาดไทย<br>๋∩ เปลี่ยนรหัสผ่าน<br>₽ ออกจากระบบ | <ul> <li>กะเบียนหนังสือรับ</li> <li>เองรับหนังสือรังหวัดปัดตานี</li> <li>เองรับหนังสือรับ</li> <li>พัลท์</li> <li>เองรับ</li> <li>เองรับ<th>หนังสือสั่งการ (sonโดย พวจ.ปน.)         อากัดย           คำสั่งจังหวัดปัดดานี้         แนนไหลังสูงรักของ           ประกาศจังหวัดปัดดานี้         แนนไหลังสูงรักของ           ประกาศจังหวัดปัดดานี้         แนนไหลังสูงรักของ</th><th></th><th></th></li></ul> | หนังสือสั่งการ (sonโดย พวจ.ปน.)         อากัดย           คำสั่งจังหวัดปัดดานี้         แนนไหลังสูงรักของ           ประกาศจังหวัดปัดดานี้         แนนไหลังสูงรักของ           ประกาศจังหวัดปัดดานี้         แนนไหลังสูงรักของ |                    |   |
| <ul> <li>ดัดต่อเราหน้าที่</li> </ul>                                                                                                    | ทะเบียบหนังสือส่งวังหวัดปัตดานี           หนังสือส่งวังหวัดปัตดานี           +         เพิ่ม           เพิ่ม         เพิ่ม           พับงสือส่งวระหว่างส่วนราชการ/หน่วยงาน<br>(เลขของหน่วยงาน)           +         เพิ่ม           พับที่         เป็งผู้ที่เทยดามี                                                                                                    | <mark>ດັດງະດູງາ</mark><br>+ ເກັນ 👼 ທີມກ່ 🇮 ແນນໃຫຍ່ປະກັດການສ                                                                                                    | 1                  |   |

# 5.1 คำสั่งจังหวัดปัตตานี

| ระบบสารบรรณอิเล็กทรอนิกส์<br>จังหวัดปัตตานี                                                                                                    |                                                                        |                                                                                                    | ค้นหาโดยชื่อเรื่อง | Q |
|----------------------------------------------------------------------------------------------------|------------------------------------------------------------------------|----------------------------------------------------------------------------------------------------|--------------------|---|
| ชื่อผู้ใช้ saraban pattani3<br>ชื่อ-สกุล: เจ้าหน้าที่ กระทรวง<br>มหาดไทย<br>เพ่าอธงาน: สังกัดกระทรวงมหาดไทย<br>เดิ เปลื่อบรหัสต่าน<br>IP ออกจากระบบ<br> | กะเบียบหนังสือรับ 🕃<br>ลงรับหนังสือรังหวัดปัตตานี 0<br>+ ออกละ — รันท์ | หนังสือสั่งการ (ออกโอย พวง.ปน.)<br>ี่ส่าสั่งวังนะถือปุตตานี<br>+ เพิ่ม ชั้ พิมพ์ เเเ แนบไฟย์ดูทั้งหมด<br>ประกาศจังหวัดปิตตานี<br>+ เพิ่ม (ชั้ พิมพ์ เเเ แนบไฟย์ดูทั้งหมด |                    |   |
|                                                                                                    | ทะเมียนหนังสือส่ง         โต           หนังสือส่งจริงหวัดบัตดานี้      | ອັດມູດງາ<br>+ ເຈັນ ຄື ຈັນກ່ Ⅲ ແນນໃນຟຢຊາໂຮນແອ                                                                                                    |                    |   |

| ระบบสารบรรณอิเล็กทรอนิกส์<br>จังหวัดปัตตานี                    | คำสั่ง                           |                   | ค้นหาโดยชื่อเรื่อง |
|----------------------------------------------------------------|----------------------------------|-------------------|--------------------|
| ชื่อผู้ใช้: saraban_pattani3<br>ชื่อ-สกูล: เจ้าหน้าที่ กระทรวง | เลชที่ : -                       | ਕ ਕ ਅਕ            |                    |
| มหาดไทย<br>หน่วยงาน: สังกัดกระทรวงมหาดไทย                      | เรื่อง :                         | กรอกชอเรองหนงสอ   |                    |
| ิ ิ เปลี่ยนรหัสผ่าน<br>IP ออกจากระบบ                           | <b>หน่วยงาน</b> : กระทรวงมหาดไทย |                   |                    |
|                                                                | <b>ลงวันที่ :</b> 12 ส.ค. 67     |                   |                    |
| <ul> <li>ข่าวสาร</li> <li>ดิดต่อเจ้าหน้าที่</li> </ul>         | ไฟล์: 📀 📃                        | แนบไฟล์หนังสือ    |                    |
|                                                                | <u>មករើក</u> <u>ប័ព</u>          | in คลิกปุ่มบันทึก |                    |

# หน้าดูทั้งหมดจะแสดงรายการ และลำดับเลขที่หนังสือทั้งหมด ดังภาพ

| ອັນກະ                                                                      | สารบรรณอิเล็กทรอนิกส์<br>วัดปัตตานี                                                                                         | ເຈັກ<br>ກອງ<br>ລາກ                      | <mark>หน้าที่ กระทรวงบหาดไทย</mark><br>ทรงรบหาดไพย / สังกัลกระทรง<br>เจากระบบ | งมหาดใหม                                          |                                        |
|----------------------------------------------------------------------------|----------------------------------------------------------------------------------------------------|-----------------------------------------|-------------------------------------------------------------------------------|---------------------------------------------------|----------------------------------------|
| หน้าหลัก                                                                   | ศาสิ่ง                                                                                                    |                                         | เพิ่มหนังสือ 🕂                                                                | ดูทั้งหมด พิมพ์                                   |                                        |
| เลขที่ 🔽                                                                   | Kas 🔍                                                                                                    | หน่วยงาน                                | ลงวันที่<br> ₹                                                                | ไฟล์                                              | <b>^</b>                               |
| 21/2567                                                                    | พักราชการพนักงานธุรการสำนักงานจังหวัดปัตตานี                                                                                | สำนักงานจังหวัดปัตตานี                  | 27 n.e. 67                                                                    |                                                   |                                        |
| 20/2567                                                                    | พักงาน พนักงานราชการ                                                                                                    | สถิติจังหวัดปัตตานี                     | 25 n.e. 67                                                                    |                                                   |                                        |
| 19/2567                                                                    | แต่งตั้งคณะกรรมตรวจสอบที่ดิน                                                                                                | สำนักงานที่ดินจังหวัดบัดดานี            | 19 n.e. 67                                                                    |                                                   |                                        |
| 18/2567                                                                    | mkj.l                                                                                                    | jiol k                                  | 18 n.e. 67                                                                    | e                                                 |                                        |
| 17/2567                                                                    | สำนักงานกำลังทดลองออกเลขคำสั่งจังหวัดบัดดานี                                                                                | ส่านักงานจังหวัดปัตตานี                 | 18 n.e. 67                                                                    | e                                                 |                                        |
| 16/2567                                                                    | หน่วยงานทดสอบออกเลษคำสั่งจังหวัดบัตตานี                                                                                     | อบด.ตะโละกาโปร์                         | 18 n.e. 67                                                                    | e                                                 |                                        |
| 15/2567                                                                    | หน่วยงานทดสอบออกเลขคำสั่งจึงหวัดบัตตานี                                                                                     | อบค.ดะโละกาโปร์                         | 18 n.e. 67                                                                    |                                                   |                                        |
| 14/2567                                                                    | เจ้าหน้าที่ กองพลทหารราบที่15                                                                                               | เจ้าหน้าที่ กองพลทหารราบที่15           | 18 n.e. 67                                                                    |                                                   |                                        |
| 13/2567                                                                    | ทดสอบอบค.ดะโละกาโปร้                                                                                                    | อบด.ดะโละกาโปร์                         | 18 n.e. 67                                                                    |                                                   |                                        |
| 12/2567                                                                    | แต่งตั้งคณะกรรมจัดซื้อพัสดุ                                                                                                 | สำนักงานส่งเสริมการปกครองท้องถิ่นจังหวั | 18 n.e. 67                                                                    |                                                   |                                        |
| 11/2567                                                                    | ลงนามในเกียรดิบัตร                                                                                                    | 22                                      | 18 n.e. 67                                                                    |                                                   |                                        |
| 10/2567                                                                    | แต่งตั้งคณะกรรมดำเนินงาน                                                                                                    | บุกส่วน                                 | 18 n.e. 67                                                                    | e                                                 |                                        |
| 9/2567                                                                     | แต่งตั้งคณะกรรมจัดข้อพัสดุ                                                                                                  | ที่ทำการปกครองจังหวัด                   | 18 n.e. 67                                                                    | e                                                 |                                        |
| 8/2567                                                                     | คณะกรรมตรวจรับพัสด                                                                                                    | สนจ.ปน.                                 | 18 ก.ค. 67                                                                    |                                                   |                                        |
| ถ.เดชา ค.สะบารัง อ.เมือ<br>โทรศัพท์: 073-349002<br>pattani thailocallink c | ง จ.มีสถาบี 94000<br>โทรสาร 073-349002 อึมเลล์: info@edocument-pattani thailocallink.com เว็บไซต์: https://edocument-<br>งา |                                         | ระบบนี้ใช้งานได้ดีในเบราวัเ<br>ailocallink.com All rights res                 | ซอร์ Google Chrome ด<br>served. Powered by CityVa | าวน์โหลดได้ที่นี่<br>riety Corporation |

## 5.2 ประกาศจังหวัดปัตตานี

| ระบบสารบรรณอิเล็กทรอนิกส์<br>จังหวัดปัตตานี                                                                                                    |                                                                                                    |                                                                                                    | ค้นหาโดยชื่อเรื่อง | Q |
|----------------------------------------------------------------------------------------------------|----------------------------------------------------------------------------------------------------|----------------------------------------------------------------------------------------------------|--------------------|---|
| ชื่อผู้ใช้ saraban_pattani3<br>ชื่อ-สุกล: เจ้าหน้าที่ กระทรวง<br>มหาดไทย<br>พน่วยงาน: สังกัดกระทรวงมหาดไทย<br>ศิ เปลี่ยนรหัสผ่าน<br>₽ ออกจากระบบ | ทะเมียนหนังสือรับ<br>เองรับหนังสือรังหวัดบัตดาน์                                                                                                    | หนึ่งสือสั่งการ (oonโดย พวง.ปน.) È<br>ค่าสั่งสังหวัดปัดตานี<br>+ เช่น อี ช่มท์ เเเ แนนใหม่องกังนด<br>ประกาศจังหวัดปัดตานี<br>+ เช่น อี ช่มท์ เเเ แนนใหม่องกังนด |                    |   |
| <ul> <li>ดัดต่อเจ้าหน่าที่</li> </ul>                                                                                                    | กะเบียนหนังสือส่ง<br>หนังสือส่งรังหวัดปัตดานี<br>+ เห็น ॡ ทีมพ์ ⊞ สงเตรีงหมด<br>หนังสือส่งระหว่างส่วนราชการ/หน่วยงาน<br>(เลชของหน่วยงาน)<br>+ เห็น ॡ ทีมพ์ ☷ สงเตรีงหมด | <ul> <li>สัญญา</li> <li>+ ເชີຍ ⊕ ชื่องที่ IIII แบบให้ผัญก็เหยุด</li> </ul>                                                                                      |                    |   |

| ระบบสารบรรณอิเล็กทรอนิกส์<br>จังหวัดปัตตานี                                                                | ประกาศ                                    | ค้นหาโดยชื่อเรื่อง |
|----------------------------------------------------------------------------------------------------|-------------------------------------------|--------------------|
| ข้อผู้ใช้: saraban_pattani3<br>ชื่อ-สกุล: เจ้าหน้าที่ กระทรวง<br>มหาดไทย<br>หน่วยงาน: สังกัดกระทรวงมหาดไทย | เลขที่: -<br>เรื่อง:กรอกชื่อเรื่องหนังสือ |                    |
| 🔒 เปลี่ยนรหัสผ่าน<br>🗊 ออกจากระบบ                                                                          | <b>หน่วยงาน :</b> กระทรวงมหาลไทย          |                    |
|                                                                                                    | ลงวันที่: 12-08-2567 📰                    |                    |
| <ul> <li>∎ บาลาร</li> <li>ดิตต่อเจ้าหน้าที่</li> </ul>                                                     | งฟส์:                                     | ]                  |

# หน้าดูทั้งหมดจะแสดงรายการ และลำดับเลขที่หนังสือทั้งหมด ดังภาพ

| ระบบสารบรรณอิเล็กทรอนิกส์<br>จังหวัดปัตตานี                                                                                                    |                                                              | •เริ่มสารที่ กระพรวมกายไหย<br>กระทรงอนทุกสารม / ส่วนักกระทรงมหายไหย<br>งกระทรงมน |                                                                                                    |                |   |  |
|----------------------------------------------------------------------------------------------------|--------------------------------------------------------------|----------------------------------------------------------------------------------|----------------------------------------------------------------------------------------------------|----------------|---|--|
| 🔒 หน้าหลัก                                                                                                    | ประกาศ                                                       |                                                                                  | เพิ่มหนังสือ 🕂                                                                                                    | ดูทั้งหมด พิมา | • |  |
| ลงวันที่<br>โ่⊭ี่ [                                                                                                    | <del>ба</del> <b>Q</b>                                       |                                                                                  | หน่วยงาน                                                                                                    | ไฟล์           | A |  |
| 2 ส.ค. 67                                                                                                    | การลงทะเบียน Facebook Page                                   |                                                                                  | ส่านักงานจังหวัดบัตตานี                                                                                                    |                |   |  |
| 2 ส.ค. 67                                                                                                    | จังหวัดบัดดานีเดินหน้าจัดระเบียบสังคม และปราบปรามผู้มีอิทธพล |                                                                                  | ส่านักงานจังหวัดปัตตานี                                                                                                    |                |   |  |
| 19 n.e. 67                                                                                                    | ประกาศเขตภัยพิบัติจังหวัดปัตตานี                             |                                                                                  | จังหวัดปัตตานี                                                                                                    |                |   |  |
| 18 n.e. 67                                                                                                    | เจ้าหน้าที่ อบต.ตะโละกาโปร์                                  |                                                                                  | เจ้าหน้าที่ อบด.ดะโละกาโปร์                                                                                                    |                |   |  |
| 16 n.e. 67                                                                                                    | ทดสอบออกเลขหนึ่งสื่อประกาศ                                   |                                                                                  | ผู้ว่าราชการจังหวัดบัตตานี                                                                                                    | e              |   |  |
| 7 มิ.ย. 67                                                                                                    | ประกาศ                                                       |                                                                                  | สารบรรณกลาง                                                                                                    |                |   |  |
|                                                                                                    |                                                              |                                                                                  |                                                                                                    |                |   |  |
| ด เหน่า ด สรมารัง อ.เมือง จ.เรียงานี้ 94000<br>โหวศัพท์: 073-349002 โหรสาร: 073-349002 อีเมลล์: info@edocument-patiani thailocallink.com เว็บใชส์: https://edocument- |                                                              |                                                                                  | ระบบนี้ใช้งานได้ดีในเบราว์เซอร์ Google Chrome ดาวน์โหลดได้ที่นี<br>ment-pattani thailocallink.com All rights reserved. Powered by CityVariety Corporation |                |   |  |

# 6. สัญญา

| ระบบสารบรรณอิเล็กทรอนิกส์<br>จังหวัดปัตตานี                                                                                                    |                                                                                                    |                                                                  | ค้นหาโดยชื่อเรื่อง | <u> </u> |
|----------------------------------------------------------------------------------------------------|----------------------------------------------------------------------------------------------------|------------------------------------------------------------------|--------------------|----------|
| <ul> <li>สื่อผู้ใช้ รลraban pattani3<br/>ชื่อ-สกุล: เจ้าหน้าที่ กระทรวง<br/>มหาดไทย<br/>พบ่วยงาน: สังกัดกระทรวงมหาดไทย<br/>ฏิ เปลี่ยมรมัสส่าน</li> <li>ฏิ ออกจากระบบ</li> <li>ข่าวสาร</li> </ul> | กะเบียบหนังสือรับ 🕞<br>เองรับหนังสือรังหวัดปัตตานี ปิ<br>+ ออกเลข ⊕ พ่อท์ ⅲ อุปรพบด<br>พนังสือรับ ூ<br>⊕ พ่อที่ ⅲ อุปรพบด                                                                                                    | หนังสือสั่งการ (ออกโอย พวจ.ปน)<br>คำสั่งจังหวัดปัตตาน์<br>+ เห็น |                    |          |
| <ul> <li>คิดต่อเจ้าหย้าที่</li> </ul>                                                                                                    | ทะเบียบหนังสือส่ง         โรง           หนังสือส่งจังหว้องนี้ตดานี้         •           •         เพิ่ม         •         สงสุดก็เหนด           •         เพิ่ม         •         สงสุดก็เหนด           หนังสือส่งระหว่างส่วนราชการ/หน่วยงาน<br>(เลขของหน่วยงาน)         •         •         • | สัญญา<br>+ เช่น 👼 หัลฟ 🃰 แหนไฟมัตรภัททอด                         |                    |          |

# สามารถคลิกเพิ่ม เพื่อออกเลขหนังสือ ดังภาพ

| ระบบสารบรรณอิเล็กทรอนิกส์<br>จังหวัดปัตตานี                                                                                                    |                                                                                                    |                                                                                                    | คันหาโดยชื่อเรื่อง | Q |
|----------------------------------------------------------------------------------------------------|----------------------------------------------------------------------------------------------------|----------------------------------------------------------------------------------------------------|--------------------|---|
| ชื่อผู้ใช้ รละaban_pattani3<br>ชื่อ-สกุล: เจ้าหน้าที่ กระทรวง<br>มหาดไทย<br>ศานไอสามาน สังกัดกระทรวงมหาดไทย<br>ศิ เปลี่ยนรหัสผ่าน<br>₽ ออกจากระบบ<br>- ช่าวสาร<br>คิดต่อเจ้าหน้าที่ | กะเบียบหนังสือรับ 🕃<br>ลงรับหนังสือรังหวัดปัตตานี 0<br>+ ออกละ                                                                                                    | หนังสือสั่งการ (ออกโอย พวง.ปน.)<br>คำสั่งจังหวัดปัตดานี<br>+ เพีย (อี พิมพ์ เเเ แนบไฟย์ดูทั้งหมด<br>ประกาศจังหวัดปัตดานี<br>+ เพีย (อี พิมพ์ เเเ แนบไฟย์ดูทั้งหมด |                    |   |
|                                                                                                    | <ul> <li>ทะเบียบหนังสือส่ง</li> <li>หนังสือส่งจริงหวัดปัตตานี</li> <li>ช่อง</li> <li>ห้อง</li> <li>พันงสือส่งระหว่างส่วนราชการ/หม่วยงาน<br/>(เลขของหม่วยงาน)</li> <li>เพิ่ม</li> <li>พัณท์ Ⅲ ส่งไขทั้งขอด</li> </ul> | <mark>ສ້ຽມຄູງ.</mark><br>+ ເກັພ 👼 ກິລາທ໌ 🎫 ແນນໃກ້ໜ້ອງກິ່ງການສ                                                                                                    |                    |   |

| ระบบสารบรรณอิเล็กกรอนิกส์<br>จังหวัดปัตตานี                    | สัญญา         |                          |                       | ด้นหาโดยชื่อเรื่อง | Q |
|----------------------------------------------------------------|---------------|--------------------------|-----------------------|--------------------|---|
| ชื่อผู้ใช้: saraban_pattani3<br>ชื่อ-สกุล: เจ้าหน้าที่ กระทรวง | เลขที่ :      | -                        |                       |                    |   |
| มหาดไทย<br>หน่วยงาน: สังกัดกระทรวงมหาดไทย                      | ลงวันที่ :    | 12 สิงหาคม 2567 18:50 น. | กรอกชื่อเรื่องหมังสือ |                    |   |
| 🔒 เปลี่ยนรหัสผ่าน<br>🗊 ออกจากระบบ                              | เรื่อง :      |                          |                       |                    |   |
|                                                                | จำนวนเงิน :   |                          | - กรอกจานวนเงน        |                    |   |
| <ul> <li>ข่าวสาร</li> <li>ดิดต่อเจ้าหน้าที่</li> </ul>         | ผู้รับสัญญา : |                          | กรอกผู้รับสัญญา       |                    |   |
|                                                                | หน่วยงาน :    | กระทรวงมหาดไทย           |                       |                    |   |
|                                                                | ไฟล์ :        | 📀 — แนบไท                | ไล้หนังสือ            |                    |   |
|                                                                |               | ยกเลิก บันทึก            |                       |                    |   |
|                                                                |               |                          | 🔪 คลิกปุ่มบันทึก      |                    |   |
|                                                                |               |                          |                       |                    |   |
|                                                                |               |                          |                       |                    |   |

# หน้าดูทั้งหมดจะแสดงรายการ และลำดับเลขที่หนังสือทั้งหมด ดังภาพ

| ระบบสารบรรณอิเล็กทรอนิกส์<br>จังหวัดปัตตานี                                                                                                    |                         |                                                                                                    | (.         | (จำหน่างที่ กระพรวมนามชาย<br>กระครมาก แต่ ใหญ่ / สัมพัทธรรรมสามสัยม<br>สมหรายชาย |                                   |       |          |  |
|----------------------------------------------------------------------------------------------------|-------------------------|----------------------------------------------------------------------------------------------------|------------|----------------------------------------------------------------------------------|-----------------------------------|-------|----------|--|
| 🔒 หน้าหลัก                                                                                                    |                         | สัญญา                                                                                                    |            |                                                                                  |                                   | พิมพ์ |          |  |
| เลขที                                                                                                    | ลงวันที่                | เรื่อง 🔍                                                                                                    | จ่านวนเงิน | ຜູ້ຮັນສັດງດູາ                                                                    | หน่วยงาน                          | ไฟล้  | <b>^</b> |  |
| 6/2567                                                                                                    | 8 a.e. 67 🛇             | ทดสอบระบบ                                                                                                    | 1          | ทดสอบระบบ                                                                        | ทดสอบระบบ                         |       |          |  |
| 5/2567                                                                                                    | 31 п.н. 67 <sub>О</sub> | แต่งตั้งคณะกรรมจัดซื้อครุภัณฑ์สำนักงาน                                                                                                    | 50000      | ຮ້ານ A                                                                           | ส่านักงานจังหวัดปัดตานี           |       |          |  |
| 4/2567                                                                                                    | 28 n.e. 67 🛇            | ลัญญาจำงเหมาบริการ                                                                                                    | 510000     | นาย กสกุล ช                                                                      | ที่ท่าการปกครองจังหวัด<br>ปัดดานี |       |          |  |
| 3/2567                                                                                                    | 24 n.e. 67 🛇            | ทคสอบ 3                                                                                                    | 999        | ทดสอบชื่อ                                                                        | ทดสอบหน่วยงาน                     | 0     |          |  |
| 2/2567                                                                                                    | 24 n.e. 67 🛇            | aaa                                                                                                    | aaa        | aaa                                                                              | aaa                               |       |          |  |
| 1/                                                                                                    | 24 n.e. 67 🛇            | ทดสอบ สัญญา                                                                                                    | 1000       | wittawat                                                                         | บริษัท ชิติ์                      | œ     |          |  |
|                                                                                                    |                         |                                                                                                    |            |                                                                                  |                                   |       |          |  |
| o Losto o divide                                                                                                    |                         |                                                                                                    |            |                                                                                  |                                   |       |          |  |
| น เพลา หลุ่มารร ล. แกรง รามหลาน 94000<br>โพรศัพท์: 073-349002 โพรศาร: 073-349002 อิเมลล์: info@edocument-pattani.thailocallink.com เว็บไซต์ https://edocument-<br>nattani thaikrailink.com |                         | ระบบบันจาบโลคในบราวเชื่อร Google Chrome คาวบโหลโลขับ<br>Copyright©2023 https://edocument-pattani.thailocallink.com All rights reserved. Powered by CityVariety Corporation |            |                                                                                  |                                   |       |          |  |